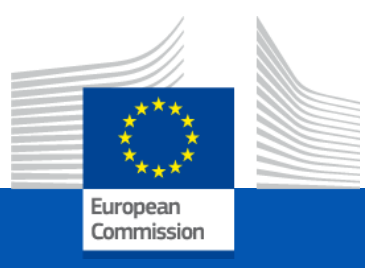

### WELCOME to the information session on the European Film Distribution call for proposals

#### We will start promptly at 2 pm Please mute your microphone and switch off your camera

*European Education and Culture Executive Agency* 

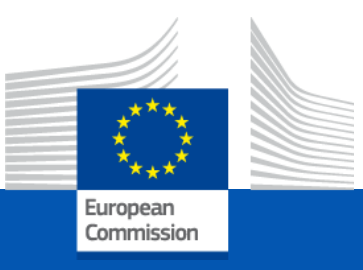

### Information session European Film Distribution 9 February 2022

This info session will be recorded using WebEx for the purpose of publication on EACEA's website. Only the presentations will be recorded: the Q&A sections will not be recorded.

Please refer to the Data Protection Notice of the event for more information.

European Education and Culture Executive Agency

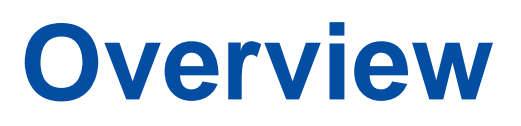

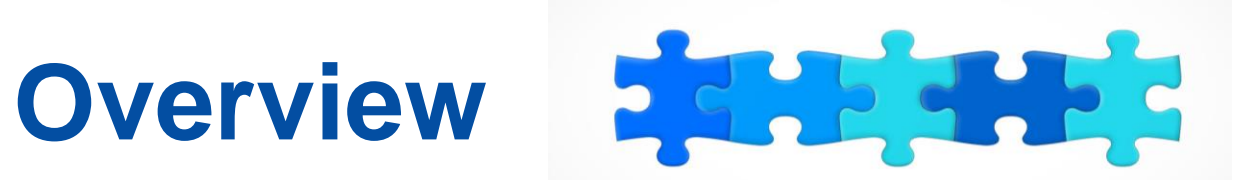

#### **1. Key features**

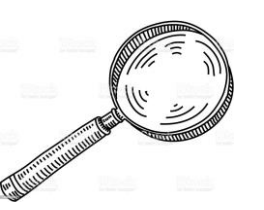

- 2. Structure of the call + Q&A
- 3. MEDIA database and how generate your admissions + Q&A
- Introduction to the submission system in e-Grants + Q&A 4.
- Tips for proposal preparation 5.

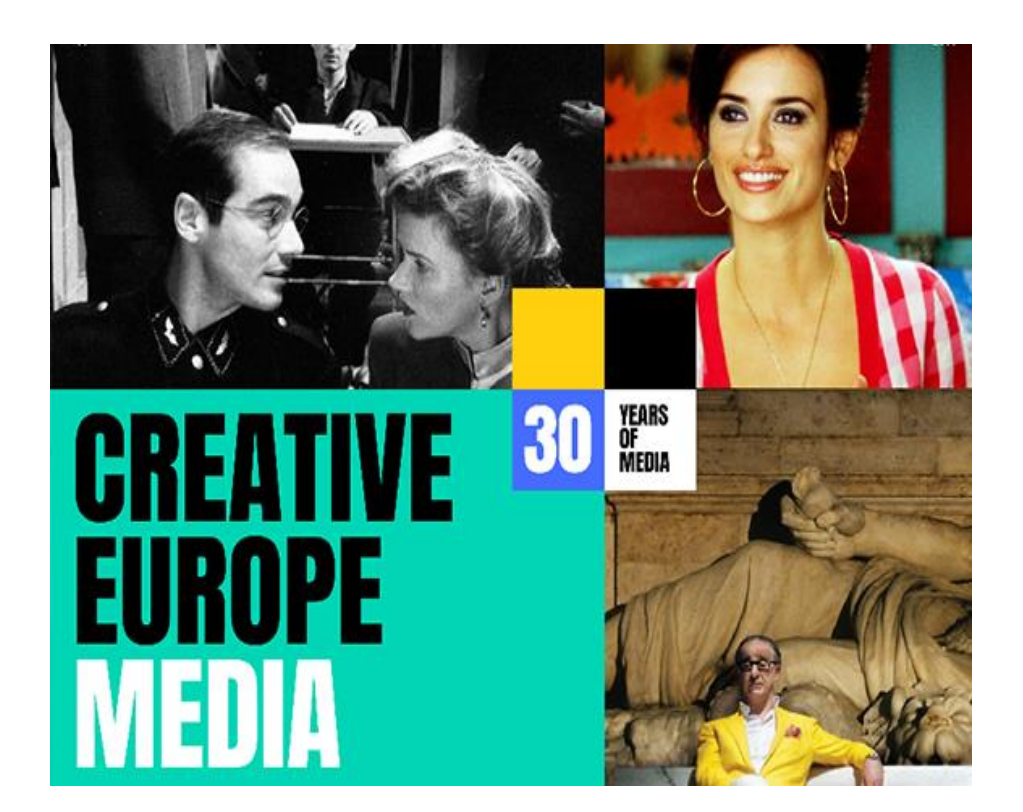

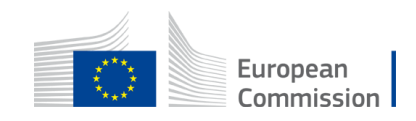

### **2022: positive developments!**

- Increase of total budget (by 11%)
- Increase of co-funding rate (from 60% to 70%)

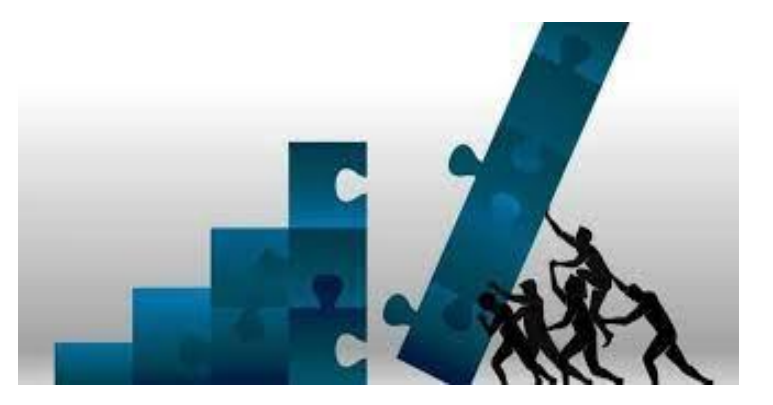

- **Increase** of pre-financing rate to (also from 60% to 70%)
- Increase of number of films for reinvestment (from 10 to 12)
- Simplification no progress reports
- Simplification one application per PIC number (multiple territories)
- **Support** measures to tackle Covid and Brexit effect (co-efficients and reference years for admissions)
- New submission system (eGrants) and MEDIA database

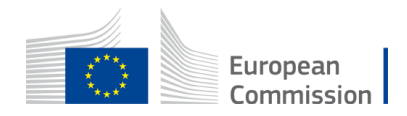

## **Key features**

- Available budget: EUR 33 000 000
- Project duration: 24 months
- Deadline: 05/04/2022
- Evaluation: April September 2022
- Information on evaluation results: October 2022
- GA signature: **December 2022**

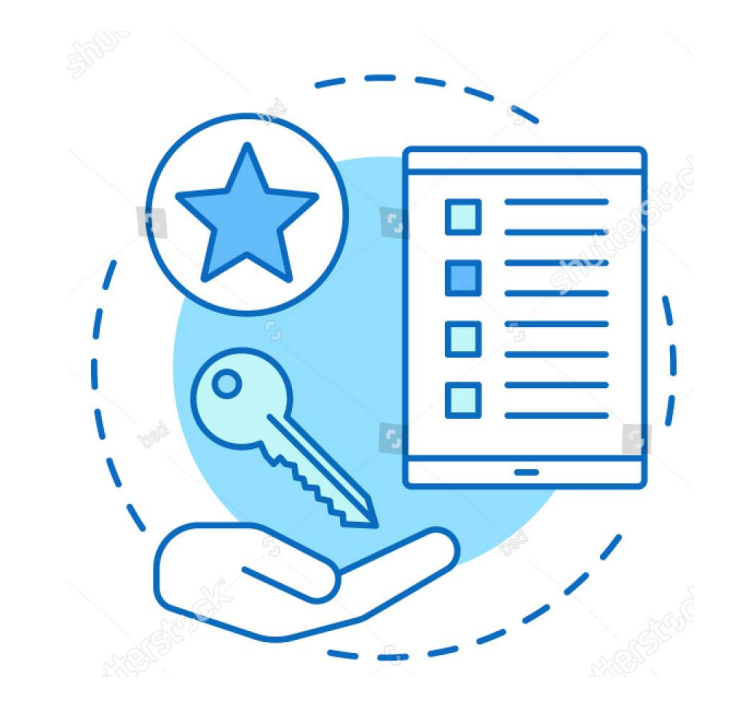

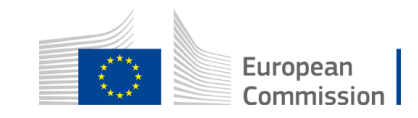

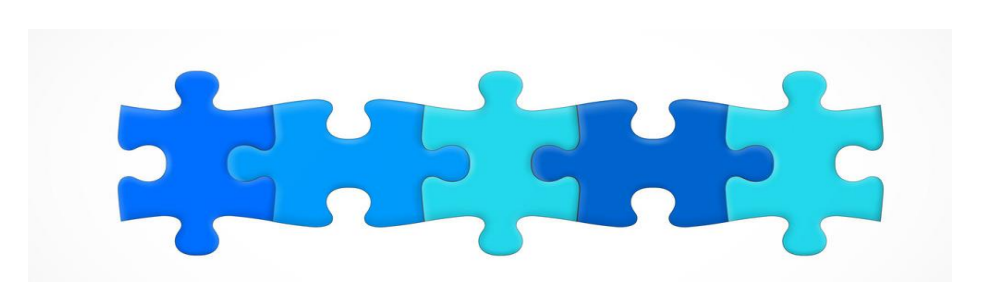

1. Key features

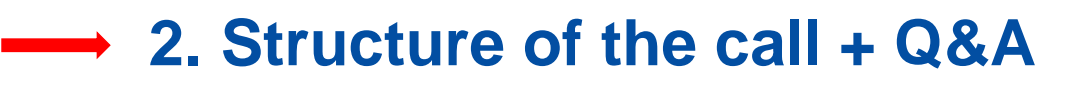

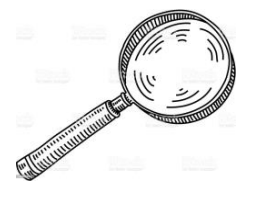

- 3. MEDIA database how generate your admissions + Q&A
- 4. Introduction to the submission system in e-Grants + Q&A
- 5. Tips for proposal preparation

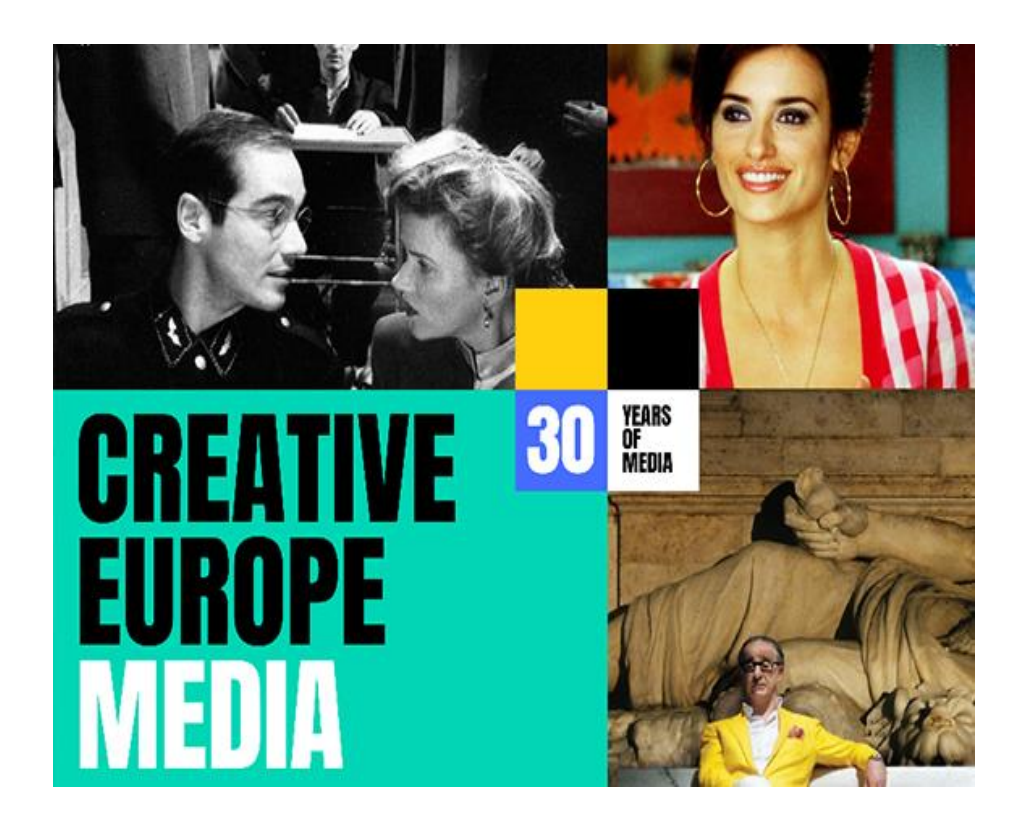

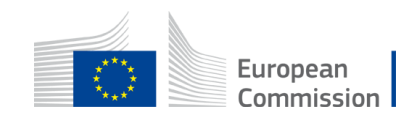

### **Eligibility criteria (1)**

Eligible participants – no changes compared to Automatic scheme Eligible films – no changes compared to Automatic scheme

New MEDIA database (check the step-by-step guide)

#### **Eligible admissions**

➤admissions achieved between 2018 and 2021 (copyright n-3)

>e-ticket admissions eligible if they are certified

>other eligibility criteria remain unchanged (certified admissions)

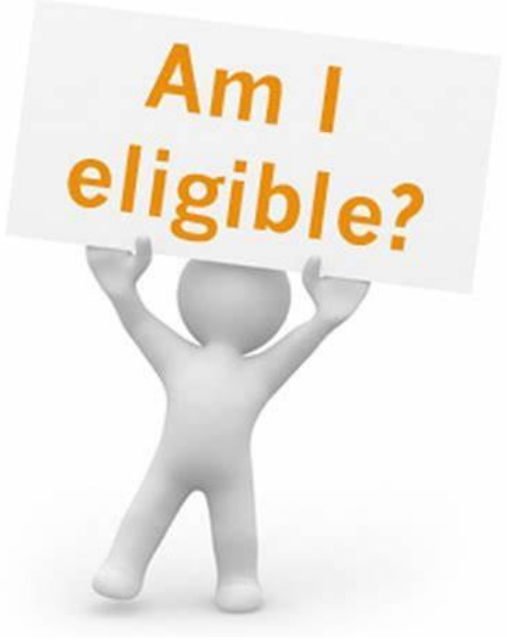

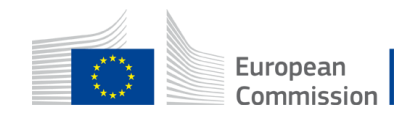

### **Eligibility criteria (2)**

Participating countries for European Film Distribution as of February 2022:

- EU 27
- Norway, Iceland, Liechtenstein
- Albania, Bosnia, Montenegro, North Macedonia, Serbia

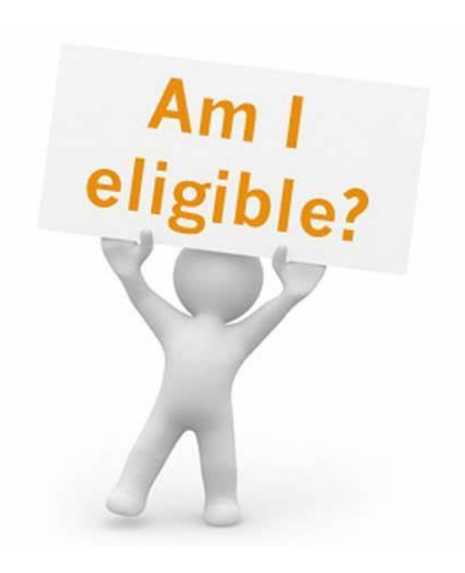

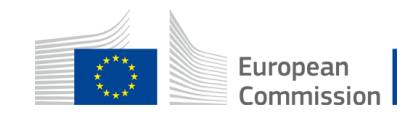

## **Generation of a potential fund (1)**

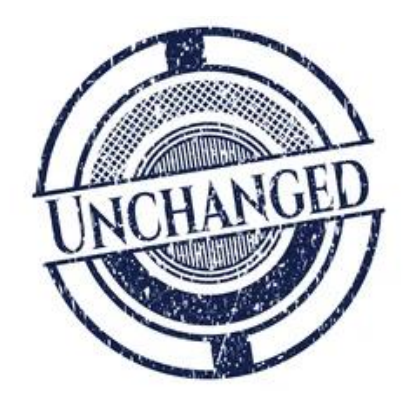

Unchanged compared to Automatic scheme:

- > On the basis of eligible admissions certified by national authority
- Co-efficients applied according to nationality of film and territory of distributor
- Maximum threshold per film and per distributor
- Minimum availability per country of distribution
- > Films with less than 200 admissions in a given year not eligible

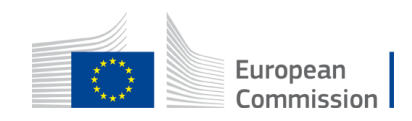

## **Generation of a potential fund (2)**

NEW!

New this year: potential fund generated includes two parts

- ➢ Part 1 − eligible certified admissions in 2020 and 2021
- Part 2 50% of average of eligible admissions declared and approved in Automatic calls 27-2018 and 22-2019
- All encoded in MEDIA database
- Certification by national authority for 2020 and 2021
- Fund capped at 1 million EUR

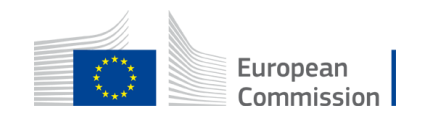

# Part 1: co-efficients for 2020 and 2021 (exceptional increase due to Covid)

|                                                                                    | Nationality of the film |                          |                             |  |  |  |
|------------------------------------------------------------------------------------|-------------------------|--------------------------|-----------------------------|--|--|--|
| Country of distribution                                                            | France                  | Germany, Spain,<br>Italy | Other eligible<br>countries |  |  |  |
|                                                                                    | 2022 coefficient*       | 2022 coefficient*        | 2022 coefficient*           |  |  |  |
| France, Germany, Italy, Spain                                                      | 1,10                    | 1,20                     | 2,20                        |  |  |  |
| Austria, Belgium, Poland, The<br>Netherlands                                       | 1,20                    | 1,55                     | 2,20                        |  |  |  |
| Czech Republic, Denmark, Finland,<br>Greece, Hungary, Norway, Portugal,<br>Sweden. | 1,70                    | 1,95                     | 2,20                        |  |  |  |
| Other eligible countries                                                           | 1,95                    | 2,20                     | 2,20                        |  |  |  |

\*Exceptionally, the coefficients have been adjusted for 2022 taking into account the impact of the Covid crisis in the business models of the European distributors.

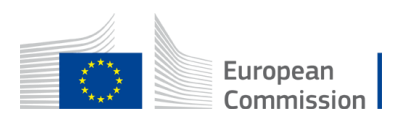

# Part 2: co-efficients for 2018 and 2019

|                                                                                | Nationality of the film<br>(as per section "Eligibility") |                           |                                |  |  |
|--------------------------------------------------------------------------------|-----------------------------------------------------------|---------------------------|--------------------------------|--|--|
| Country of distribution                                                        | France<br>UK                                              | Germany<br>Spain<br>Italy | Other<br>eligible<br>countries |  |  |
| Germany, Spain, France, Italy                                                  | 0,45                                                      | 0,50                      | 0,90                           |  |  |
| Austria, Belgium, The Netherlands, Poland, UK                                  | 0,50                                                      | 0,65                      | 0,90                           |  |  |
| Czech Republic, Denmark, Finland, Greece,<br>Hungary, Norway, Portugal, Sweden | 0,70                                                      | 0,80                      | 0,90                           |  |  |
| Other eligible countries                                                       | 0,80                                                      | 0,90                      | 0,90                           |  |  |

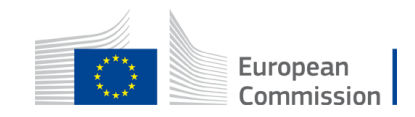

# Example of calculation of eligible admissions to calculate estimated potential fund (1)

|                                                                                                    | PART 1    |      | PART     | 2    |
|----------------------------------------------------------------------------------------------------|-----------|------|----------|------|
| FILM XXX                                                                                                    | 2021      | 2020 | 2019     | 2018 |
| Certified Admissions/film per reference year                                                                | 600       | 500  | 1200     | 800  |
| <b>Total admissions Part 1 and Part</b><br>2                                                                | 1100 2000 |      | 00       |      |
| Total admissions Part 1 (sum<br>2020 and 2021) & Part 2 (average<br>2018/2019)                              | 1100 1000 |      | 00       |      |
| Eligible admissions Part 1 (sum<br>2020 and 2021) & Part 2 (50%<br>average 2018/2019)                       | 1100      |      | 1100 500 |      |
| Total eligible admissions for<br>calculation of potential fund -<br>subject to applicable co-<br>efficients |           | 1600 |          |      |

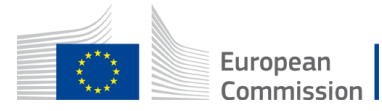

# Example of calculation of eligible admissions to calculate estimated potential fund (2)

|                                                                                                    | PAR1         | Г 1  | PAF  | RT 2 |     |
|----------------------------------------------------------------------------------------------------|--------------|------|------|------|-----|
| FILM XXX                                                                                                | 2021         | 2020 | 2019 | 2018 |     |
| Certified Admissions/film per reference year                                                            | 300 200 1200 |      | 800  |      |     |
| Total admissions Part 1 and Part 2                                                                      | 500 2000     |      | 2000 |      |     |
| Total admissions Part 1 (sum 2020<br>and 2021) & Part 2 (average<br>2018/2019)                          | 500          |      | 1000 |      |     |
| Eligible admissions Part 1 (sum<br>2020 and 2021) & Part 2 (50%<br>average 2018/2019)                   | 500 500      |      | 500  |      | 500 |
| Total eligible admissions for<br>calculation of potential fund –<br>subject to applicable co-efficients | 1000         |      |      |      |     |

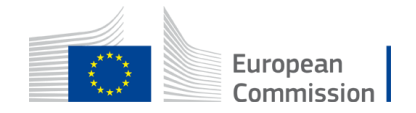

### Part 2 – eligible admissions in 2018-2019

➢ For distributors with declared, approved admissions in 2018 and 2019 (calls 27-2018 and 22-2019)

Pre-encoded in the system

≻50% of the average of all eligible admissions in 2018 and 2019 (the calculation is done in the system)

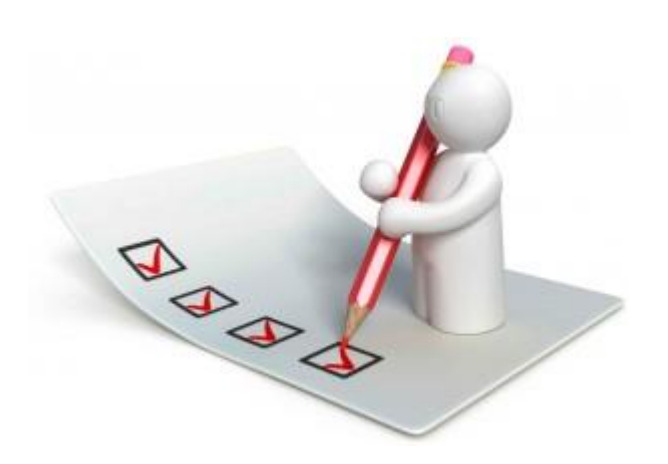

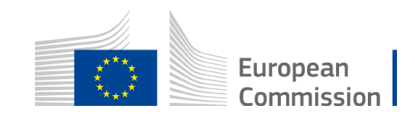

### **Eligible re-investment activities**

>New this year: reinvestment on **maximum 12 films** 

Eligible activity 1: investment in co-production

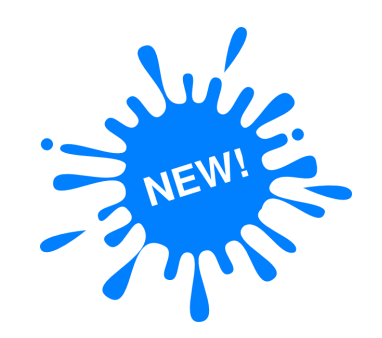

**Eligible activity 2**: investment in acquisition of distribution rights

Eligible activity 3: promotion, marketing and advertising (at least 25% to be reinvested in this activity)

Eligible activities cannot include personnel work and travel arrangements

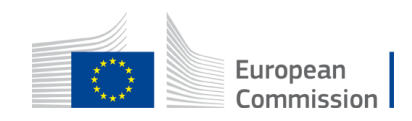

#### **Project start date**

- After date of grant signature
- Exceptionally, can be earlier if duly justified
- Never earlier than proposal submission date
- >Re-submission(s) of proposal latest date before deadline counts!
- >Only costs incurred during eligibility period count!

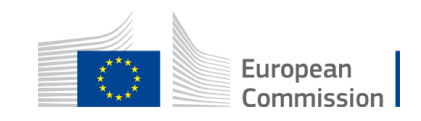

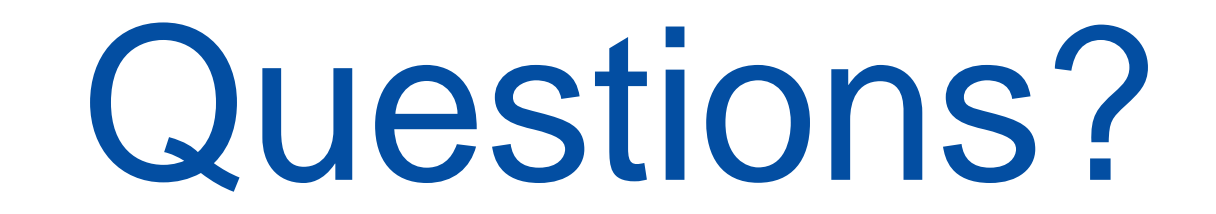

# Please use the chat

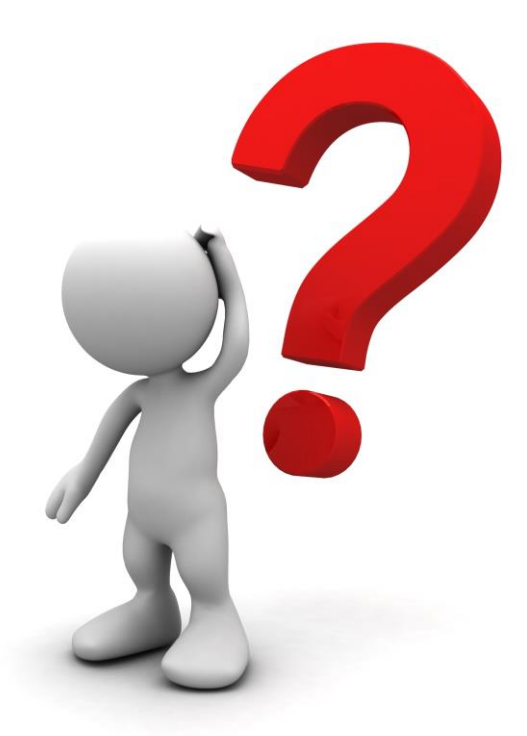

function

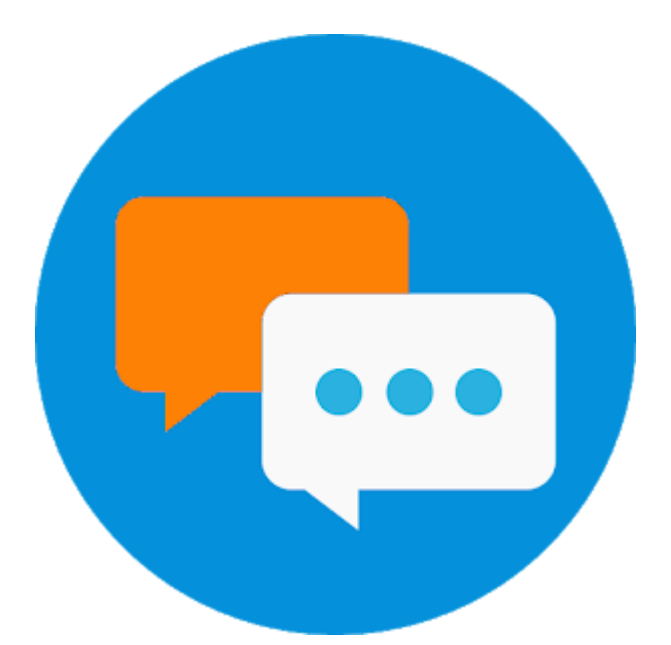

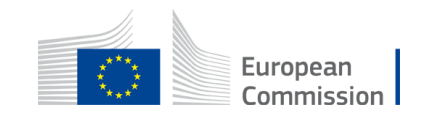

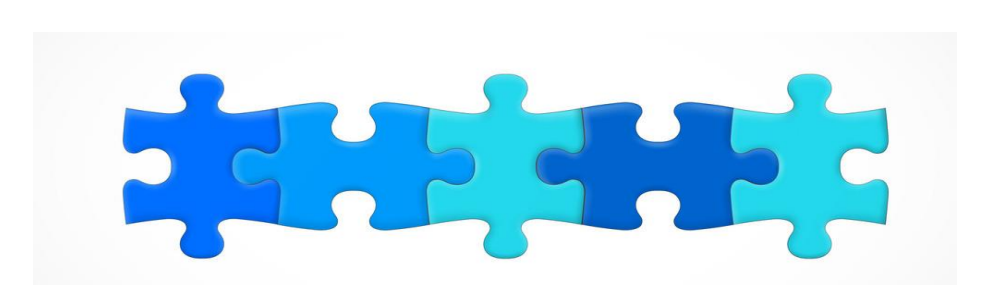

- 1. Key features
- 2. Structure of the call + Q&A
- 3. MEDIA database how generate your admissions + Q&A
  - 4. Introduction to the submission system in e-Grants + Q&A
  - 5. Tips for proposal preparation

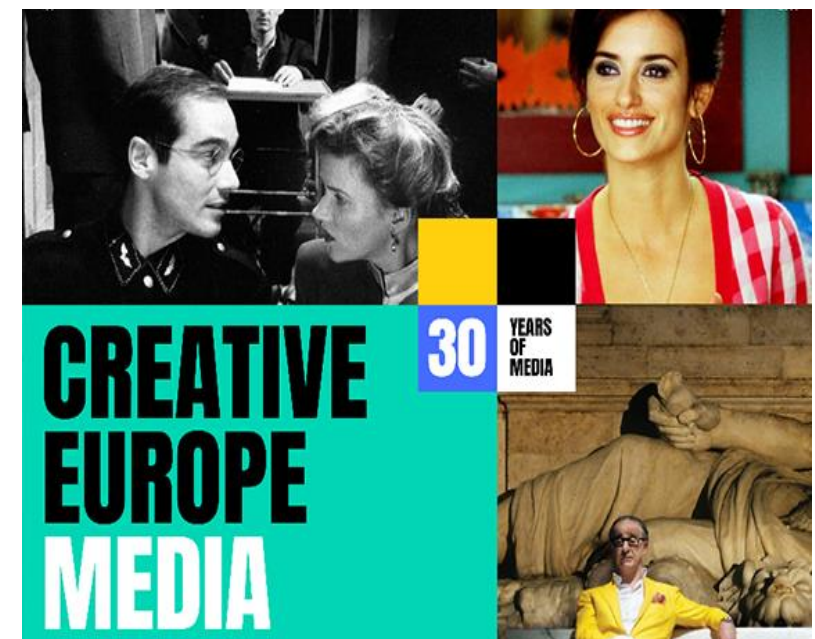

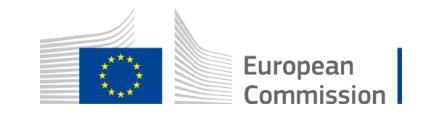

#### Click on 'Edit MEDIA DB' in the submission system

| In this step you can edit the Administrative Forms and upload the proposal itself. 🕑                        |          | ×            |  |  |  |  |
|----------------------------------------------------------------------------------------------------|----------|--------------|--|--|--|--|
| Your proposal contains changes that have not yet been submitted.                                            |          |              |  |  |  |  |
| Administrative forms (Part A)                                                                               |          |              |  |  |  |  |
| Edit MEDIA DB Edit Part C View history Print preview                                                        |          |              |  |  |  |  |
| Part B and Annexes                                                                                          |          |              |  |  |  |  |
| In this section you may upload the technical annex of the proposal (in PDF format only) and any other reque | ested at | tachments. 🕑 |  |  |  |  |
| Part B                                                                                                    | 0        | Upload 🕰     |  |  |  |  |
| Certified admissions                                                                                        | 0        | Upload 🕰     |  |  |  |  |
| Info on<br>independence and<br>Ownership and<br>control                                                     | 0        | Upload 🗛     |  |  |  |  |
| PDF with<br>information about                                                                               |          |              |  |  |  |  |
| films/works<br>generated from the<br>Creative Europe<br>MEDIA Database                                      | 0        | Upload 🛆     |  |  |  |  |

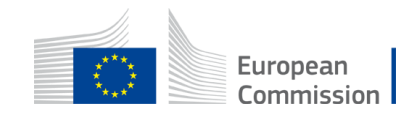

#### Part 1 Eligible, certified admissions in 2020 and 2021

| Declaration of Admissi | ions .                 |                   |            |                                     |                                              |
|------------------------|------------------------|-------------------|------------|-------------------------------------|----------------------------------------------|
| Distribution Territory | Yea                    | r of Admissions   |            |                                     |                                              |
| Greece                 | ~ 20                   | 20 ~              |            | To change territory/year or<br>item | r delete this table, remove all<br>1s first. |
| ORIGINAL TITLE         | MEDIA FILM NATIONALITY | YEAR OF COPYRIGHT | ADMISSIONS | GRANT ESTIMATE                      |                                              |
| DRUK                   | Denmark                | 2019              |            |                                     | Edit Remove                                  |
| Add a line             |                        |                   |            |                                     |                                              |

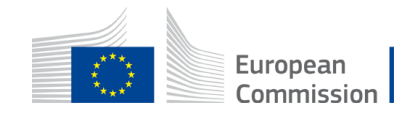

#### **Search for your film**

| 1. Define vour criteria | 2. Select vour work                                 | 3. Finali |
|-------------------------|-----------------------------------------------------|-----------|
| T. Define your criteria | 2. Select your work                                 | 3. FINAII |
| Ste                     | p 1: In order to retrieve work information, please  |           |
| сог                     | nplete at least 1 search criteria as defined below: |           |
| Orig                    | inal Film Title                                     |           |
| Dr                      | uk                                                  |           |
| Film                    | Director                                            |           |
|                         |                                                     |           |
|                         |                                                     |           |
|                         |                                                     |           |
|                         |                                                     |           |
|                         |                                                     |           |
| Dravious                |                                                     |           |

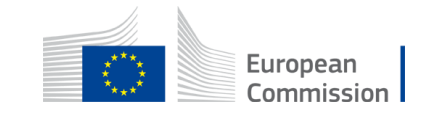

#### Select the film in the list

| 1. Define y | /our criteria  | 2. Select yo                                                           | ur work                         | 3. Finaliz | ze your selection |
|-------------|----------------|------------------------------------------------------------------------|---------------------------------|------------|-------------------|
|             | St<br>If<br>cr | ep 2: Select the work in the<br>you cannot find it, you can<br>iteria: | e list.<br>1 try different seal | rch        |                   |
| SELECT      | TITLE          | DIRECTOR                                                               | COUNTRY                         | STATUS     | COPYRIGHT         |
| 0           | DRUK           | Thomas Vinterberg                                                      | DK                              | Processed  | 2019              |
|             |                |                                                                        |                                 |            |                   |

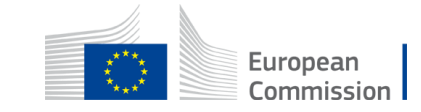

#### **Confirm your selection**

| fine your criteria      | 2. Select your work                                 | 3. Fina               | alize your selection |
|-------------------------|-----------------------------------------------------|-----------------------|----------------------|
| Step 3<br>again.        | : Confirm your selection or go bac                  | k to search           |                      |
| Original title          |                                                     | Status                |                      |
| DRUK                    |                                                     | Processed             |                      |
| Country of origin<br>DK | Copyright<br>2019                                   | Film genre<br>Fiction |                      |
| Film delivery platform  | Audience                                            | Film type             |                      |
| Features / Cinema       |                                                     | ONEOFF                |                      |
| Synopsis                |                                                     |                       |                      |
| Film director           |                                                     |                       |                      |
| Thomas Vinterberg       |                                                     |                       |                      |
|                         |                                                     |                       |                      |
|                         |                                                     |                       |                      |
|                         |                                                     |                       |                      |
| ) Could r               | not find the work you are looking for? <u>Creat</u> | e a new work          | Yes, I confirm       |

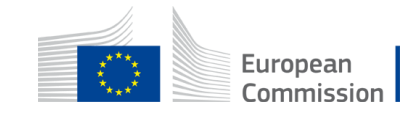

#### Complete all the fields for your selected film

| MEDIA Film Nationality                         | Year of Copyright           | Status                       |                |
|------------------------------------------------|-----------------------------|------------------------------|----------------|
|                                                |                             |                              |                |
|                                                |                             |                              |                |
| Local title                                    |                             |                              |                |
|                                                |                             |                              |                |
|                                                |                             |                              |                |
| Distribution Contract                          |                             |                              |                |
| Licensor *                                     | Licensee *                  | Date of signature *          |                |
|                                                |                             |                              | t <del>ت</del> |
|                                                |                             | Deamarth                     |                |
| Territory(ies) acquired                        | License period *            | Rights *                     |                |
|                                                |                             |                              |                |
|                                                |                             |                              |                |
| Distribution activities shared between several |                             |                              |                |
|                                                |                             |                              |                |
| Choose an option                               |                             |                              |                |
|                                                |                             |                              |                |
| Film Performance                               |                             |                              |                |
| Release Date *                                 | Total N° of running weeks * | N° of certified admissions * |                |
| DD.MM.YYYY                                     |                             |                              |                |
|                                                |                             |                              |                |
| Box office receipts including VAT *            |                             |                              |                |
| €                                              |                             |                              |                |
| Comments (optional)                            |                             |                              |                |
|                                                |                             |                              |                |
|                                                |                             |                              |                |

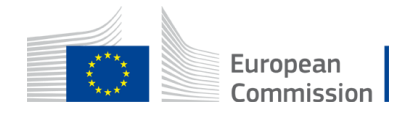

# Add new films to the DB yourself by clicking on 'Create a new work'

| 1. Define y | your criteria |                                       | 2. Select y                                 | our work                           | 3. Finalize yc |
|-------------|---------------|---------------------------------------|---------------------------------------------|------------------------------------|----------------|
|             |               | Step 2: Se<br>If you can<br>criteria: | elect the work in tl<br>mot find it, you ca | ne list.<br>In try different searc | h              |
| SELECT      | TITLE         |                                       | DIRECTOR                                    | COUNTRY                            | STATUS         |
| 0           | DRUK          |                                       | Thomas Vinterberg                           | DK                                 | Processed      |
| revious     |               | Could n                               | ot find the work you are                    | e looking for? <u>Create a ne</u>  | <u>w work</u>  |

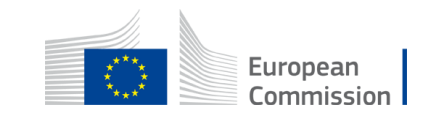

| Fiction                     | Points | Documentary              | Points | Animation                | Points |
|-----------------------------|--------|--------------------------|--------|--------------------------|--------|
| Director                    | 3      | Director                 | 3      | Director                 | 3      |
| Author/(Script)writer       | 3      | Author/(Script)writer    | 3      | Author/(Script)writer    | 3      |
| Actor 1                     | 2      | Composer                 | 1      | Composer                 | 1      |
| Actor 2                     | 2      | Production Designer      | 1      | Editor                   | 1      |
| Actor 3                     | 2      | Director of Photography  | 1      | Sound                    | 1      |
| Composer                    | 1      | Editor                   | 1      | Storyboard Artist        | 2      |
| Production Designer         | 1      | Sound                    | 1      | Character Designer       | 2      |
| Director of Photography     | 1      | Shooting Location        | 1      | Animation Supervisor     | 2      |
| Editor                      | 1      | Post Production Location | 1      | Art(istic) Director      | 1      |
| Sound                       | 1      |                          |        | Technical Director       | 1      |
| Shooting Location           | 1      |                          |        | Post Production Location | 1      |
| Post Production<br>Location | 1      |                          |        | Studio Location          | 1      |
| TOTAL                       | 19     |                          | 13     |                          | 19     |

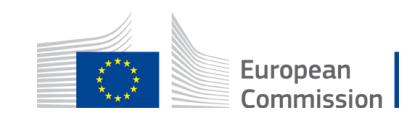

### Selecting films with different status

**'Processed'** = the film has been reviewed, the nationality has been attributed. Before selecting, always check if country of origins and the copyright year is eligible for the Call. <u>'Processed'</u> status  $\neq$  eligible for your particular Call!

'Criteria not met' = the film has been reviewed and declared as ineligible.

**'Submitted' and 'Under processing'** = the film has been submitted for review but not yet validated. In order to select this film, please insert 'Estimated nationality' to generate the potential fund.

**'Missing information'** = the film was submitted for review in the past, but was missing elements. In order to select this film, please insert 'Estimated nationality' to generate the potential fund. You will be contacted by EACEA staff to provide the missing information.

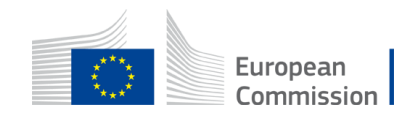

# After encoding all films, the system estimates your total (estimated!) grant for 2020-2021

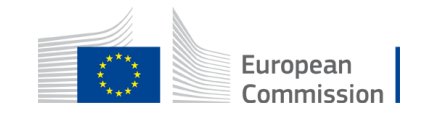

### Important

Repeat for each film for which you are declaring admissions for each year and/or territory

All admissions in 2020 and 2021 must be certified by the national authority for the territory concerned

Always select your year and territory first

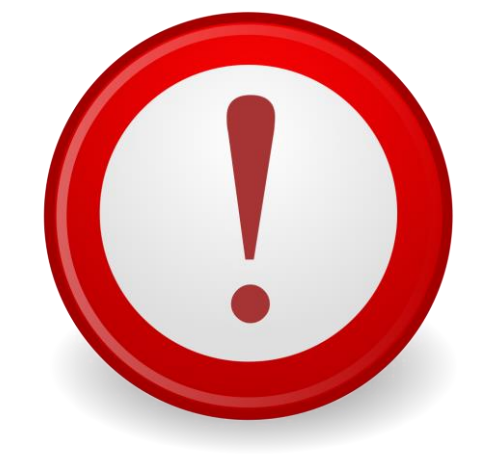

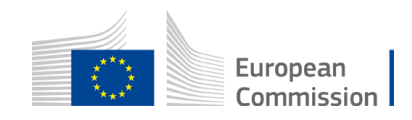

#### Part 2: Eligible admissions achieved in 2018 and 2019

Admissions declared and approved in calls 27/2018 and/or 22/2019

50% of the average of all eligible admissions multiplied by the relevant coefficient

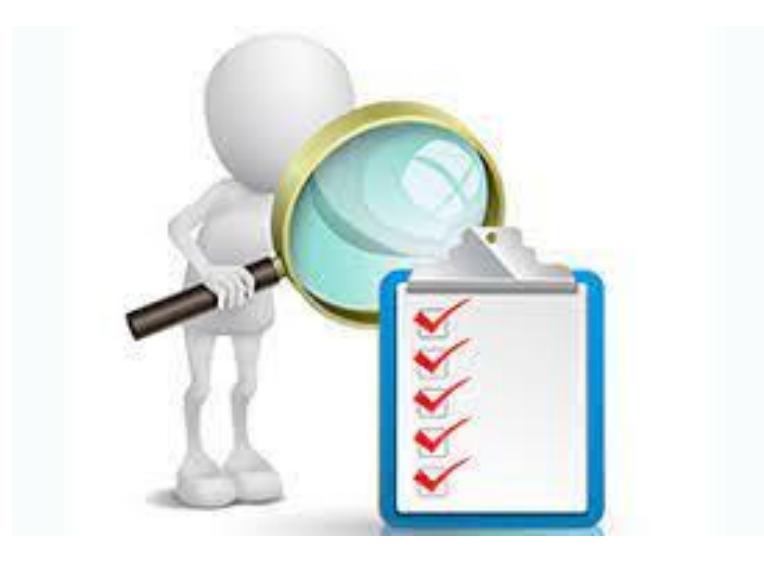

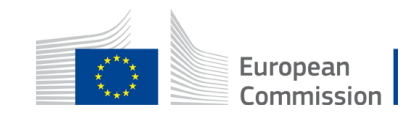

#### Search using - your PIC number or - company name

Eligible admissions achieved in 2018 and 2019

In addition to the first section, the potential fund generated will include 50% of the average of all eligible admissions achieved in 2018 and 2019 multiplied by the relevant coefficient per eligible admission. This section is only available for admissions declared and approved in call for proposals EACEA/27/2018 and EACEA/22/2019.

| YEAR OF ADMISSIONS | COMPANY      | ELIGIBLE ADMISSIONS | TOTAL GRANT ESTIMATION |         |        |
|--------------------|--------------|---------------------|------------------------|---------|--------|
| 2018               | TEST COMPANY | 554.416             | 124.743,60 €           | Details | Remove |
| 2019               | TEST COMPANY | 286.062             | 64.363,95 €            | Details | Remove |
| TOTAL              |              | 840.478             | 189.107,55 €           |         |        |
| Search             |              |                     |                        |         |        |

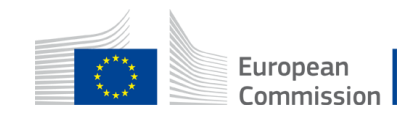

# Click on 'Details' to see the list of films and calculation

| De | etailed list o | f admissions for year         |             |                        |      |            |                 |             |                        |
|----|----------------|-------------------------------|-------------|------------------------|------|------------|-----------------|-------------|------------------------|
|    | FILM ID        | ORIGINAL TITLE                | NATIONALITY | DISTRIBUTION TERRITORY | YEAR | ADMISSIONS | AVERAGE AND 50% | COEFFICIENT | total grant estimation |
|    | 3761           | LUMIERE ! L'AVENTURE COMMENCE | FR          | NO                     | 2018 | 276        | 69              | 0.7         | 48,30 €                |
|    | 3878           | THE PARTY                     | UK          | NO                     | 2018 | 4.018      | 1004.5          | 0.7         | 703,15 €               |
|    | 4176           | MUSKARCI NE PLACU             | BA          | NO                     | 2018 | 677        | 169.25          | 0.9         | 152,33 €               |
|    | 4295           | THE PLACE                     | IT          | NO                     | 2018 | 698        | 174.5           | 0.8         | 139,60 €               |
|    | 4319           | LES GARDIENNES                | FR          | NO                     | 2018 | 4.401      | 1100.25         | 0.7         | 770,18 €               |
|    | 4358           | LA CH'TITE FAMILLE            | FR          | NO                     | 2018 | 1.274      | 318.5           | 0.7         | 222,95 €               |
| 4  |                |                               |             |                        |      |            |                 |             | •                      |

Close

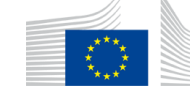

#### Once you have completed all these steps

>The system gives you a total generated fund estimate

Save and export your dossier as a pdf document

Indicate your Total fund estimate as Purchase costs: other works, goods and services in the 'budget' section of the proposal

Add your pdf dossier to your annexes

Total grant estimate

Please note, that this is only an indicative estimated generated grant. The final calculation of the total generated grant will be determined by the EACEA during the evaluation process.

Total grant estimate: 189.107,55 €

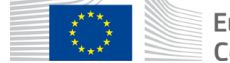

#### **Budget table – indicate your estimated fund ONLY**

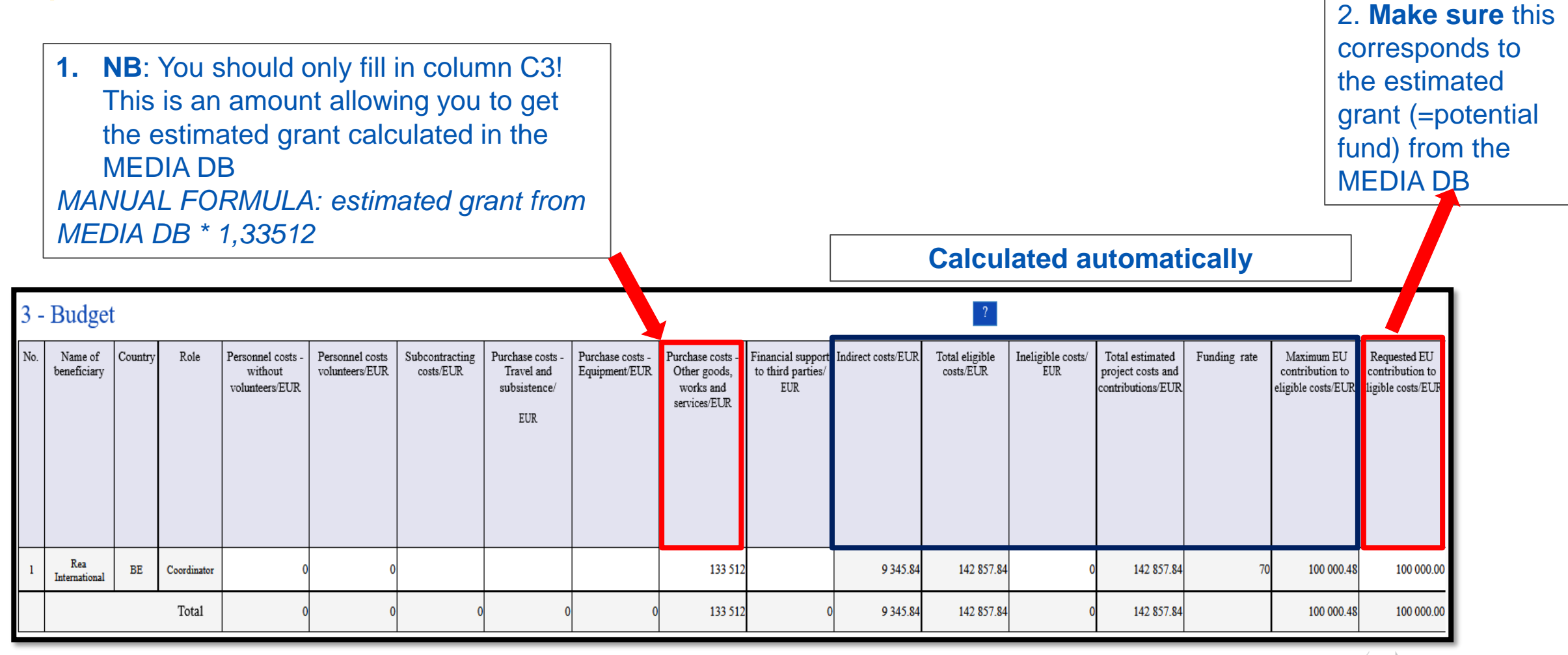

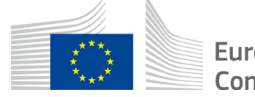

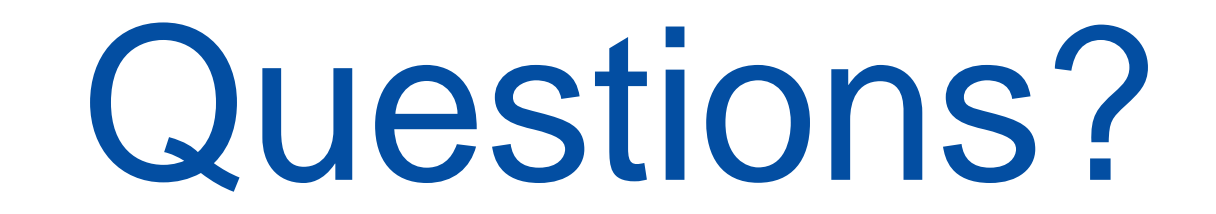

# Please use the chat

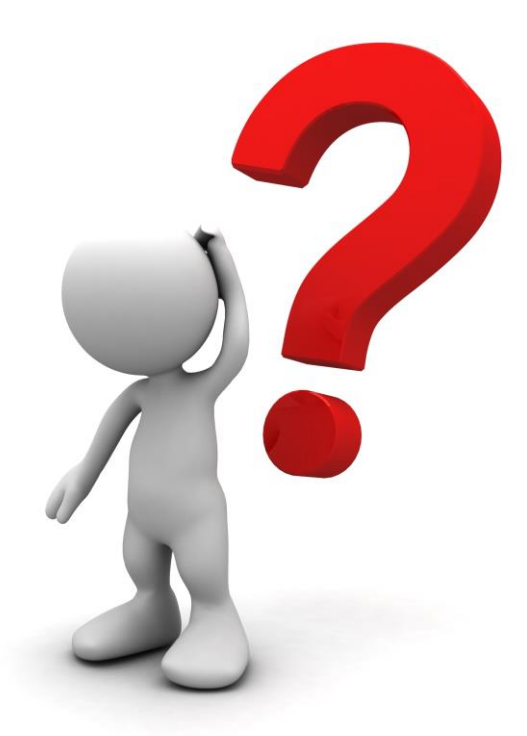

function

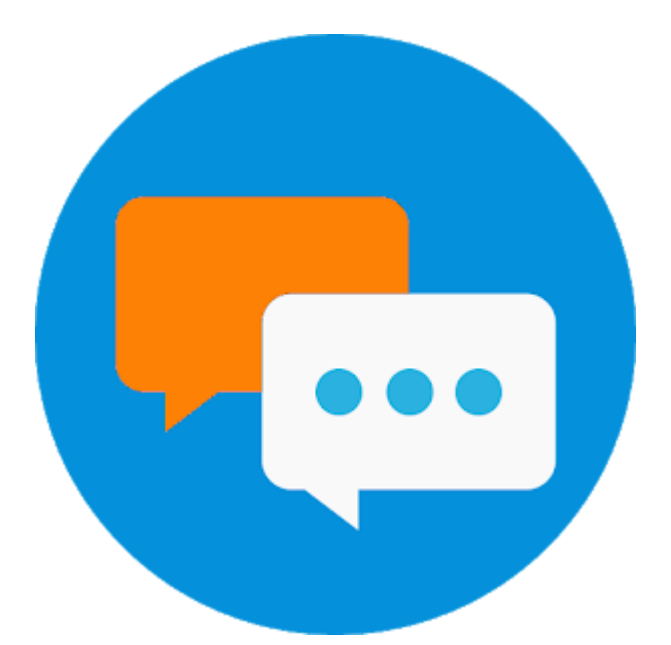

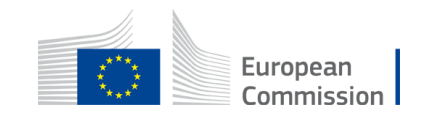

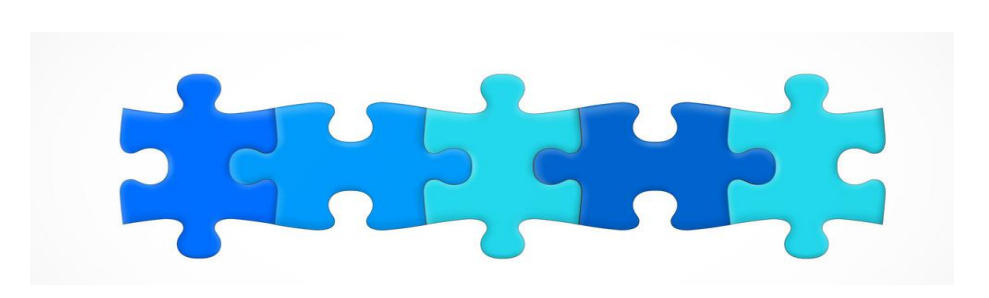

- 1. Key features
- 2. Structure of the call + Q&A
- 3. MEDIA database and how generate your admissions + Q&A
- 4. Introduction to the submission system in e-Grants + Q&A
- 5. Tips for proposal preparation

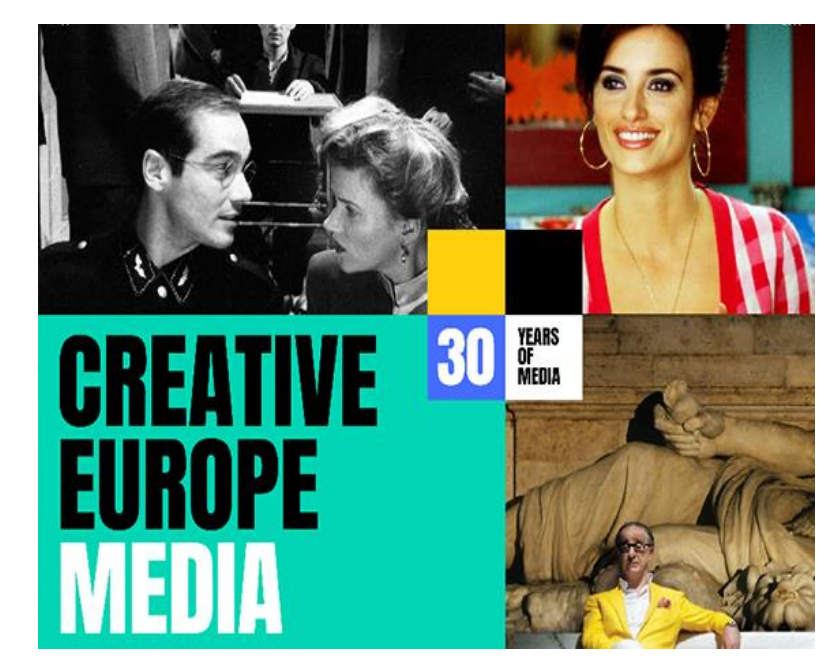

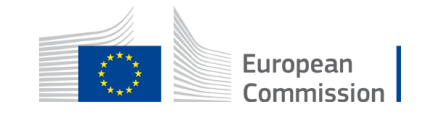

#### All MEDIA call for proposals are published in Funding & tender opportunities <u>Portal</u> (F&TP)

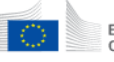

European Commission Single Electronic Data Interchange Area (SEDIA)

#### 🖌 SEARCH FUNDING & TENDERS 👻 HOW TO PARTICIPATE 👻 PROJECTS & RESULTS WORK AS AN EXPERT SUPPORT 👻

Find partner(s)

• My Experts Area in the F&T Portal is currently experiencing technical issues. We are working to resolve the problem and will let you know when the application is functioning normally.

· Grant Management Services in the F&T Portal is currently experiencing technical issues. We are working to resolve the problem and will let you know when the application is functioning normally.

#### Find calls for proposals and tenders

Find an opportunity

Search calls for proposals and tenders by keywords, programmes...

| Asylum, Migration and Integration Fund<br>AMIF) | Border Management and Visa<br>Instrument (BMVI) | Citizens, Equality, Rights and Values<br>Programme (CERV) | Creative Europe (CREA)                                        | Digital Europe Programme (DIGITAL)                           | Europe Direct (ED)          |  |
|-------------------------------------------------|-------------------------------------------------|-----------------------------------------------------------|---------------------------------------------------------------|--------------------------------------------------------------|-----------------------------|--|
| European Parliament (EP)                        | European Solidarity Corps (ESC)                 | Erasmus+ Programme (ERASMUS+)                             | European Social Fund + (ESF)                                  | European Maritime, Fisheries and<br>Aquaculture Fund (EMFAF) | Innovation Fund (INNOVFUND) |  |
| nternal Security Fund (ISF)                     | Horizon Europe (HORIZON)                        | Single Market Programme (SMP)                             | Social Prerogative and Specific<br>Competencies Lines (SOCPL) | EU External Action (RELEX)                                   | Justice Programme (JUST)    |  |
|                                                 |                                                 |                                                           |                                                               |                                                              |                             |  |
|                                                 |                                                 | s                                                         | how all                                                       |                                                              |                             |  |

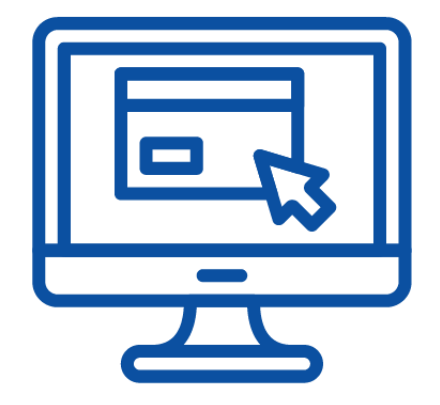

🔍 Search

Submit your proposal or offer

Register your organisation

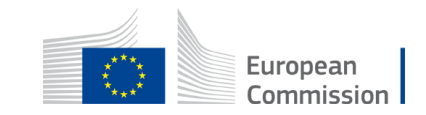

Create an account

Learn how to find and apply for suitable EU funding and tender opportunities

#### **Funding and Tender Opportunities Portal** Find European Film Distribution call

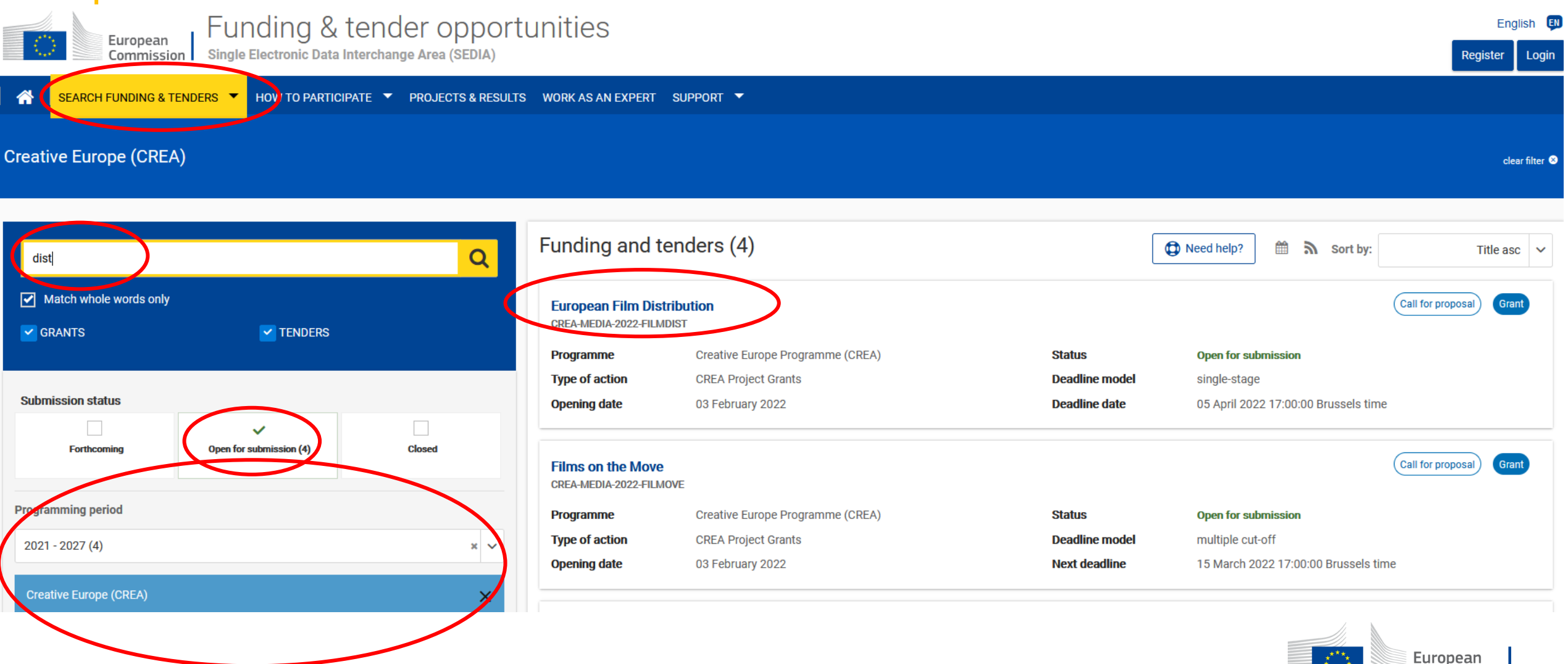

European Commission

#### European Film Distribution call page

1. Eligible countries: as described in the Call document

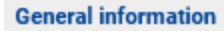

Topic description

- Conditions and documents
- Partner search announcements
- Submission service
- Topic related FAQ
- Get support
- Call updates
- ≝ Go back

|   | 2. Eligibility and admissibility condition | ns: as described in the Call document.                  |  |  |  |  |
|---|--------------------------------------------|---------------------------------------------------------|--|--|--|--|
| _ | 3. Proposal page limits and layout: Plea   | ase refer to Part B of the standard proposal template.  |  |  |  |  |
| _ | 4. Evaluation                              |                                                         |  |  |  |  |
| _ | Evaluation criteria, scoring, threshold ar | nd process are described in the Call document.          |  |  |  |  |
|   | 5. Indicative timetable for evaluation a   | and grant agreement: as described in the Call document. |  |  |  |  |
| _ | Publication of the call: 07 February 2022  |                                                         |  |  |  |  |
|   | Deadline for submitting applications:      | 05 April 2022 17:00 (Brussels Time)                     |  |  |  |  |
|   | Evaluation period:                         | April - September 2022                                  |  |  |  |  |
|   | Information to applicants:                 | October 2022                                            |  |  |  |  |
|   | Signature of grant agreement:              | December 2022                                           |  |  |  |  |
| _ | 6. Proposal templates, guidance and r      | nodel grant agreements (MGA):                           |  |  |  |  |
|   | Standard proposal template                 |                                                         |  |  |  |  |
|   | Information on Independence and C          | )wnership Control                                       |  |  |  |  |
|   | Certified Admissions                       |                                                         |  |  |  |  |
|   | Call document                              |                                                         |  |  |  |  |
|   | Guide for applicants                       |                                                         |  |  |  |  |
|   | Mono/Multi-beneficiary Model Grant Ag      | reement                                                 |  |  |  |  |
|   |                                            |                                                         |  |  |  |  |

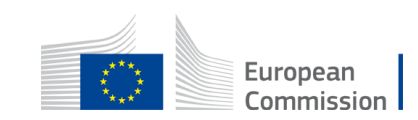

#### Funding and Tender Opportunities Portal Start submission

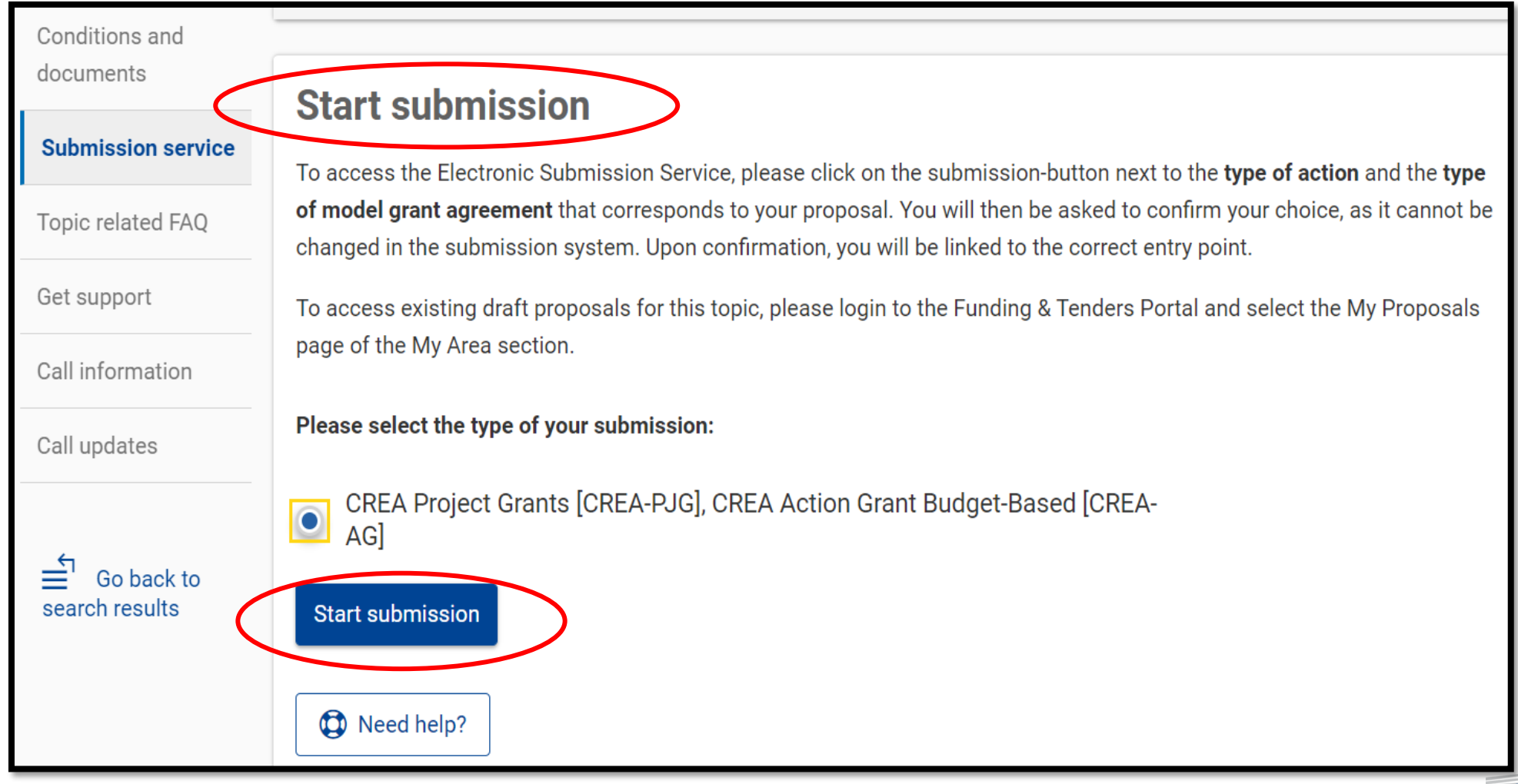

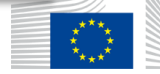

Submission system – find your organisation

#### Deadline

05 April 2022 17:00:00 Brussels Local Time

#### Call data:

A

Call: CREA-MEDIA-2022-FILMDIST

Topic: CREA-MEDIA-2022-FILMDIST

Type of action: CREA-PJG

Type of MGA: CREA-AG

Topic and type of action can only be changed by creating a new proposal.

#### **Download Part B templates**

| A      | Please submit your proposal at the latest <b>48 hours before the deadline</b> (to avoid system congestion or system incompatibility issues). Late proposals will not be accepted. Don't wait until the end because you are worried about confidentiality – we will not open the proposals before the deadline.<br>You can submit the proposal as many times as you wish up until the deadline. Each new submitted version will replace the previous one. |  |  |  |  |  |  |
|--------|----------------------------------------------------------------------------------------------------|--|--|--|--|--|--|
| Find y | ur organisation                                                                                                    |  |  |  |  |  |  |
| PIC    | 9 Short name                                                                                                    |  |  |  |  |  |  |

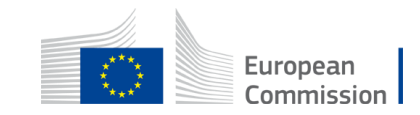

#### Submission system – Add main contact and contact persons

|                                                                                                    | Number of participants: 1 😧                                                                                                    |
|----------------------------------------------------------------------------------------------------|----------------------------------------------------------------------------------------------------|
| Call data:                                                                                                    | 1 Coordinator                                                                                                    |
| Call: CREA-MEDIA-2022-FILMDIST<br>Topic: CREA-MEDIA-2022-FILMDIST<br>Type of action: CREA-PJG<br>Type of MGA: CREA-AG<br>Topic and type of action can only be changed by<br>creating a new proposal. | 1       ✓ Test Camelia-Valeria       Add Affiliated Entity       ← Contacts:        Add contact +         Test Camelia-Valeria       Brussels, BE       Misia COGHLAN - Main contact       ✓ ✓         PIC: 913842918       Contact organisation       Contact organisation |
| Proposal data:                                                                                                    | Add Partner +                                                                                                    |
| Acronym: FILMS                                                                                                    |                                                                                                    |
| Draft ID: <b>SEP-210830875</b>                                                                                                    | SAVE SAVE AND GO TO NEXT STEP NEXT                                                                                                    |
| Download Part B templates<br>Download part B templates                                                                                                    |                                                                                                    |
|                                                                                                    | Europ                                                                                                    |

#### Submission system – complete all parts of the proposal

| i In this step yo                                                  | ou can edit the Administrative Forms and upload the proposal itself. 🕑                     | ×              |   |
|--------------------------------------------------------------------|--------------------------------------------------------------------------------------------|----------------|---|
| × Your proposa                                                     | I contains changes that have not yet been submitted.                                       |                |   |
| Administrative form                                                | ns (Part A)                                                                                |                |   |
| Edit forms 🖋                                                       | Edit MEDIA DB Edit Part C View history Print preview                                       |                |   |
| Part B and Annexe                                                  | S                                                                                          |                |   |
| In this section you ma                                             | ay upload the technical annex of the proposal (in PDF format only) and any other requested | attachments. 😧 |   |
| Part B                                                             | Θ                                                                                          | Upload 🕰       |   |
| Certified<br>admissions                                            | 0                                                                                          | Upload 🕰       |   |
| Info on<br>independence and<br>Ownership and<br>control            | Θ                                                                                          | Upload 🕰       |   |
| PDF with<br>information about<br>films/works<br>generated from the | Ø                                                                                          | Upload 🕰       | 4 |
| Creative Europe<br>MEDIA Database                                  |                                                                                            |                |   |

European Commission

## **Submission system**

Part A - administrative form

#### Who Can Fill in the proposal?

Click edit forms to access the administrative forms.

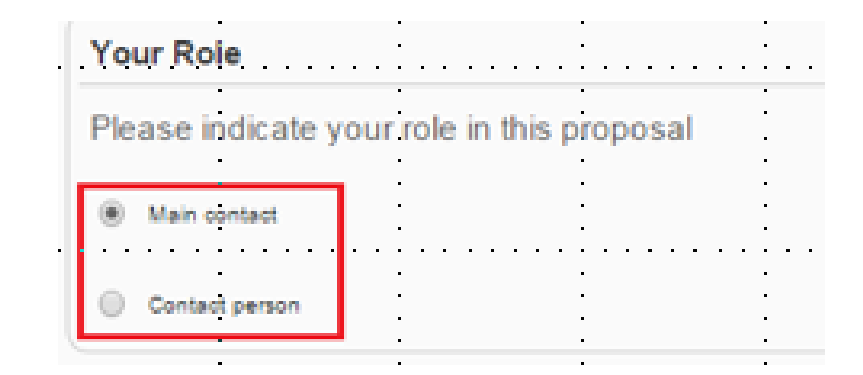

- Main Contact (only one): the only person who can finalise the forms, including the budget table and all other administrative details.
- Contact Person (optional, one or more): may fill in or review parts of the proposal.
   Main Contact can grant each Contact Person full access rights or read-only

access to the forms data.

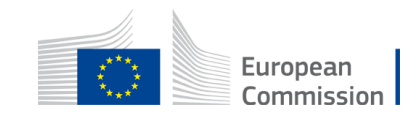

|                                  | Part A – Administrative Forms                                                                                                    |                                |         |                     |  |  |  |
|----------------------------------|----------------------------------------------------------------------------------------------------|--------------------------------|---------|---------------------|--|--|--|
|                                  | Va                                                                                                    | lidate each section regularly! | Section | Title               |  |  |  |
| validate each section regularly: |                                                                                                    |                                |         | General information |  |  |  |
|                                  |                                                                                                    |                                | 2       | Participants        |  |  |  |
| Application forms                |                                                                                                    |                                |         | Budget              |  |  |  |
| 11                               |                                                                                                    |                                |         |                     |  |  |  |
| Vali                             |                                                                                                    |                                |         |                     |  |  |  |
| Show H                           | Show Error The red 'Show Error' button indicates an error due to a missing or incorrect value related to the call eligibility criteria. The submission of the proposal will be blocked unless that specific field is corrected!                                            |                                |         |                     |  |  |  |
| Show W                           | Show Warning<br>The yellow 'Show Warning' button indicates a warning due to a missing or incorrect value related to the call eligibility criteria. The submission<br>of the proposal will not be blocked (proposal will be submitted with the missing or incorrect value). |                                |         |                     |  |  |  |

#### Part A – Administrative Forms Budget – indicate ONLY your costs and estimated grant 2. Make sure this **1. NB**: You should only fill in column C3! corresponds to This is an amount allowing you to get the estimated the estimated grant calculated in the grant (=potential MEDIA DB fund) from the MANUAL FORMULA: estimated grant from **MEDIA DB** MEDIA DB \* 1,33512 **Calculated automatically** 3 - Budget Purchase costs Indirect costs/EUR No. Name of Role Personnel costs Personnel costs Subcontracting Purchase costs Purchase costs -Financial support Total eligible Ineligible costs/ Total estimated Funding rate Maximum EU Requested EU Country beneficiary volunteers/EUR costs/EUR Travel and Equipment/EUR Other goods. to third parties/ costs/EUR EUR contribution to contribution to without project costs and eligible costs/EUR ligible costs/EUF volunteers/EUR subsistence/ works and EUR contributions/EUR services/EUR EUR Rea 133 512 142 857.84 142 857.84 BE Coordinator 9 345.84 100 000.48 100 000.00 International Tota1 133 512 9 345.84 142 857.84 142 857.84 100 000.48 100 000.00

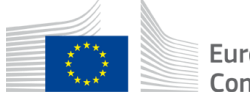

#### Part B Description of Action

#### **NB**: Only <u>three</u> sections to be completed

## Indicate the project team

Indicate only ONE work package to cover the whole reinvestment activity for the project

#### TABLE OF CONTENTS

| ADMINISTRATIVE FORMS (PART A)                                                      |      |
|------------------------------------------------------------------------------------|------|
| TECHNICAL DESCRIPTION (PART B)                                                     |      |
| COVER PAGE                                                                         |      |
| PROJECT SUMMARY                                                                    |      |
| 1. RELEVANCE                                                                       |      |
| 1.1 Background and general objectives                                              |      |
| 1.2 Needs analysis and specific objectives                                         |      |
| 1.3 European added value                                                           |      |
| 1.4 Environment and sustainability                                                 |      |
| 1.5 Gender balance, inclusion and diversity                                        |      |
| 2. QUALITY                                                                         |      |
| 2.1 Concept and methodology                                                        |      |
| 2.2 Format                                                                         |      |
| 2.3 Potential                                                                      |      |
| 2.4 Cost effectiveness and financial management                                    |      |
| 2.5 Risk management                                                                |      |
| 3. DISSEMINATION                                                                   |      |
| 3.1 Communication, promotion and marketing                                         |      |
| 3.2 Dissemination and distribution                                                 |      |
| 3.3 Impact                                                                         |      |
| 4. PROJECT MANAGEMENT                                                              |      |
| 4.1 Partnership and consortium, roles and tasks division                           |      |
| 4.2 Project teams                                                                  |      |
| 4.3 Development strategy                                                           |      |
| 4.4 Financing strategy                                                             |      |
| 5. WORK PLAN, WORK PACKAGES, TIMING AND SUBCONTRACTING                             |      |
| 5.1 Work plan                                                                      |      |
| 5.2 Work packages and activities                                                   |      |
| Work Package 1                                                                     |      |
| Work Package                                                                       |      |
| Quantian of Mark Paakaraa (n/a far programman with datailed hudget table) (n/a far | Luma |

48

5.4 Subcontracting

### **Part B - Description Of Action**

#### • Section 1.1: Only one question to be answered:

For 'European Film Distribution' and 'European Film Sales': Describe your company position on the national and European/international market as well as your editorial line/catalogue (size, genre, speciality, etc.) and the latest developments/changes in regards to release windows. Describe typical/planned marketing and promotion campaigns for the release/sale of European non-national film(s). If a release is already planned please be specific on the release campaign (number of prints and cinemas, type of marketing and promotion activities, innovative ways to attract audiences, type of audience, objectives in terms of admissions, etc). For European Film Distribution, please also explain how you intend to co-produce and/or acquire European non-national films. For European Film sales, you can also indicate the festivals/markets that you principally target.

 Pay attention to instructions in green: all other explanations starting with "n/a" do not concern this action

for example:

**Needs analysis and specific objectives** (n/a for 'European Film Distribution' and 'European Film Sales', 'Subtitling of cultural content' and 'Audience Development and Film Education')

• Delete instructions not relevant to this action

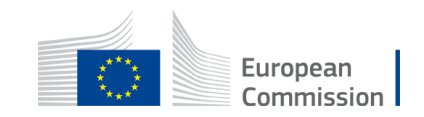

#### **Part B - Description Of Action** Only 1 Work package Reinvestment activities for the project M-de Deeleere

| ſ                                                                                                    | work Fackage T                                                                                                    |                                      |                 |              |                                                              |                          |  |  |
|----------------------------------------------------------------------------------------------------|----------------------------------------------------------------------------------------------------|--------------------------------------|-----------------|--------------|--------------------------------------------------------------|--------------------------|--|--|
| L                                                                                                    | Work Package 1: [Name, e.g. Project management and coordination]                                                                                                    |                                      |                 |              |                                                              |                          |  |  |
|                                                                                                    | Ensure consistence with the detailed budget table/calculator (if applicable). (n/a for 'European Slate development', 'European Mini-Slate development' and 'European festivals') |                                      |                 |              |                                                              |                          |  |  |
|                                                                                                    | Duration:                                                                                                    | MX - MX                              | ad Beneficiary: | 1-Short name | ame                                                          |                          |  |  |
|                                                                                                    | Objectives<br>List the specific objective                                                                                                    | es to which this work package is lin | ked             |              |                                                              |                          |  |  |
| 3 Tasks (1 per .                                                                                                    |                                                                                                    |                                      |                 |              |                                                              |                          |  |  |
| reinvestment                                                                                                    | einvestment Activities (what, how, where) and division of work                                                                                                    |                                      |                 |              |                                                              |                          |  |  |
| <ul> <li>activity)</li> <li>Provide a concise overview of the work (planned tasks). Be specific and give a short name and number for each task.</li> <li>Show who is participating in each task: Coordinator (COO), Beneficiaries (BEN), Affiliated Entities (AE), Associated Partners (AP), indicating in bold the task leader.</li> <li>Add information on other participants' involvement in the project e.g. subcontractors, in-kind contributions.</li> <li>Note:</li> <li>Investment in</li> <li>In-kind contributions: In-kind contributions for free are cost-neutral, i.e. cannot be declared as cost. Please indicate the in-kind contributions that are provided in the context of this with the Coordinator remains fully responsible for the coordination tasks, even if they are delegated to someone else. Coordinator tasks cannot be subcontracted.</li> <li>If there is subcontracting, please also complete the table below.</li> </ul> |                                                                                                    |                                      |                 |              |                                                              | xt of this work package. |  |  |
| acquisition of                                                                                                    | Task No Task Name                                                                                                    | Task Name                            | Description     | Participants | Participants In-kii                                          |                          |  |  |
| distribution rights<br>3. Promotion,                                                                                                    | numbering<br>linked to<br>WP)                                                                                                    |                                      |                 | Name         | Name Role (Yes/No and whi<br>(COO, BEN,<br>AE, AP,<br>OTHER) |                          |  |  |

3. Promotion, marketing and advertising

T1.1

T1.2

### **Certification of admissions**

#### **CERTIFICATION OF ADMISSIONS BY THE DESIGNATED NATIONAL AUTHORITY**

| DISTRIBUTOR (company in full name):                                                                                                    |                                                                                                    |
|----------------------------------------------------------------------------------------------------|----------------------------------------------------------------------------------------------------|
| PIC code:                                                                                                    |                                                                                                    |
| TERRITORY OF DISTRIBUTION:                                                                                                    |                                                                                                    |
| (Please use two weekshilled if you are declaring damissions for two territories as part of your applica                                                                                                    | nion (beigram and Ease-showg or Greece and Cyprus)                                                                                            |
| co: Eligible admissions declared under calls for proposals EACEA 27/2018 and EACEA 22/2019 do not require to be re                                                                                                    | -certified as certification has already been achieved.                                                                                        |
|                                                                                                    |                                                                                                    |
| TO BE FILLED IN BY THE APPLICANT                                                                                                    | CERTIFICATION                                                                                                    |
| Original Title of film(s)<br>(as per MEDIA Film database, see https://creative-europe-media-database.eacea.ec.europa.eu)                                                                                                    | Media Film<br>ID code<br>(if available)<br>N° of eligible admission year n-1<br>2<br>N° of eligible admission year n-1                        |
| <ul> <li>Download the excel</li> <li>fill in admission numbers for 2020/21</li> <li>have it signed and stamped by the national authority (<i>yellow box at the bottom</i>)</li> <li>convert it to pdf to upload as an annex</li> </ul> | Fill in (ONLY!) 2 COLUMNS:<br>2020 eligible admissions (n-2)<br>2021 eligible admissions (n-1)<br>Do not add info for 2018 / 2019 admissions! |
| TO BE FILLED BY THE NATIONAL CORRESPONDEN                                                                                                    | T OF THE NATIONAL AUTHORITY                                                                                                    |
| I, the undersigned, certify that the above admissions are correct.                                                                                                    |                                                                                                    |
| SIGNATURE OF THE NATIONAL CORRESPONDENT:                                                                                                    | Date : European                                                                                                    |
| Name and first name:                                                                                                    |                                                                                                    |

Name and stamp of the DESIGNATED AUTHORITY:.....

### Part C Statistical data (online)

| Please selec                        | ct the type of organisation                         |                           |                      |                                                          |                                                           |
|-------------------------------------|-----------------------------------------------------|---------------------------|----------------------|----------------------------------------------------------|-----------------------------------------------------------|
| Number                              | Name                                                | PIC Number (if available) | Type of organisation |                                                          |                                                           |
| 1                                   | Baird Consulting SCS                                | 95644445                  |                      |                                                          | (>)                                                       |
|                                     |                                                     |                           |                      | Click on the arrow to<br>of organisation (othe<br>saved) | o be able to select the type<br>erwise the form cannot be |
| Contact wit                         | h a Creative Europe Desk                            |                           |                      |                                                          |                                                           |
| Did you contact a<br>YES<br>NO      | "Creative Europe Desk" before submitting this appli | ication?                  |                      |                                                          |                                                           |
| • Please select mi                  | inimum 1 option(s)                                  |                           |                      |                                                          |                                                           |
| Information                         | n on the applicant company                          |                           |                      |                                                          |                                                           |
| Annual turnover ir                  | n € *                                               |                           |                      | Number of permanent staff *                              |                                                           |
| ###,###.##                          |                                                     |                           |                      | ###,###.##                                               |                                                           |
| Please enter a vi     Configuration | Jofo Validation Summary                             |                           |                      | Please enter a valid value                               | European                                                  |

#### After submission, your proposal is sent to the EU services for evaluation

| Manage proposal                                                                                                    |                                                                                                    |  |  |  |  |
|----------------------------------------------------------------------------------------------------|----------------------------------------------------------------------------------------------------|--|--|--|--|
| TEST MODE Deadline 05 April 2022 17:00:00 Brussels Local Time                                                                                                    | <ul> <li>Your proposal was submitted on: 28 January 2022 13:04:21 (Brussels Local Time)</li> <li>Your proposal is part of call CREA-MEDIA-2022-FILMDIST. The call deadline is 05 April 2022 17:00:00 (Brussels Local Time).</li> <li>Your proposal ID is 210831149. This number is important and will be used as future reference during the evaluation process.</li> </ul> Revisit your proposal                                                                                                 |  |  |  |  |
| Call data:<br>Call: CREA-MEDIA-2022-FILMDIST<br>Topic: CREA-MEDIA-2022-FILMDIST<br>Type of action: CREA-PJG<br>Type of MGA: CREA-AG                                                                                                    | You can edit your proposal and re-submit at any time before the deadline 05 April 2022       Update proposal         17:00:00 (Brussels Local Time).       The time-stamped and digitally signed PDF version of your proposal is not yet available (and may still take some time). Please contact the Helpdesk if it is not available within 24 hours after the deadline.       Download         You may download the spreadsheet files you attached to your proposal       Download spreadsheets |  |  |  |  |
| Proposal data:<br>Acronym: FILMS<br>Draft ID: SEP-210831149<br>Final ID: 210831149                                                                                                    | You may withdraw your proposal at any time before call closure. When withdrawing, your proposal will not be considered in the evaluation stage.                                                                                                    |  |  |  |  |
| Support & Helpdesk          Image: Contine Manual       Image: Contine Manual         Image: Contine Manual       Image: Contine Manual         Image: Contine Manual       Image: |                                                                                                    |  |  |  |  |

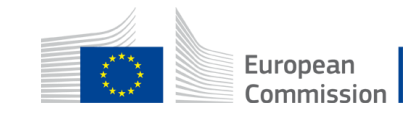

## What's next after submission?

WHAT NEXT?

After the finalisation of the evaluation, applicants will receive the Evaluation Result Letter with the Maximum accepted Grant Amount

You can find and download your Evaluation Result Letter in "My project area"

Notifications sent by email to main and contact persons listed in proposal

Successful applicants start Grant Agreement Preparation in Grant Management system

|                                                                                                    | RESEARCH & INNOVATION                                                                                                    |  |  |  |  |
|----------------------------------------------------------------------------------------------------|----------------------------------------------------------------------------------------------------|--|--|--|--|
| Commission Participant Portal - Grant Management Services                                                                                                   |                                                                                                    |  |  |  |  |
| HY PROJECT<br>HORIZON 2020<br>Call: H2020-Adhoc-2014-2<br>Type of Action: CSA                                                                               | Proposal Management & Grant Preparation 90050 - 90050 DEMO2       07/04/2014         I>O       Submitted Evaluated Ranked Invited Prepared         Image: Submitted Evaluation Submitted Evaluated Ranked Invited Prepared         Image: Submitted Evaluated Ranked Invited Prepared         Image: Submitted Evaluated Ranked Invited Prepared |  |  |  |  |
| Acronym: 90050 DEMO2<br>Current Phase: Grant<br>preparation<br>Number: 90050<br>Duration: il months<br>Start Date:<br>Estimated Project Cost:<br>C40,026.50 | 90050 - auto generated ESR Evaluation Result Letter- 90050- 90050 DEMO2                                                                                                    |  |  |  |  |

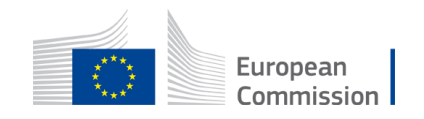

#### Support: IT, FAQ and rules

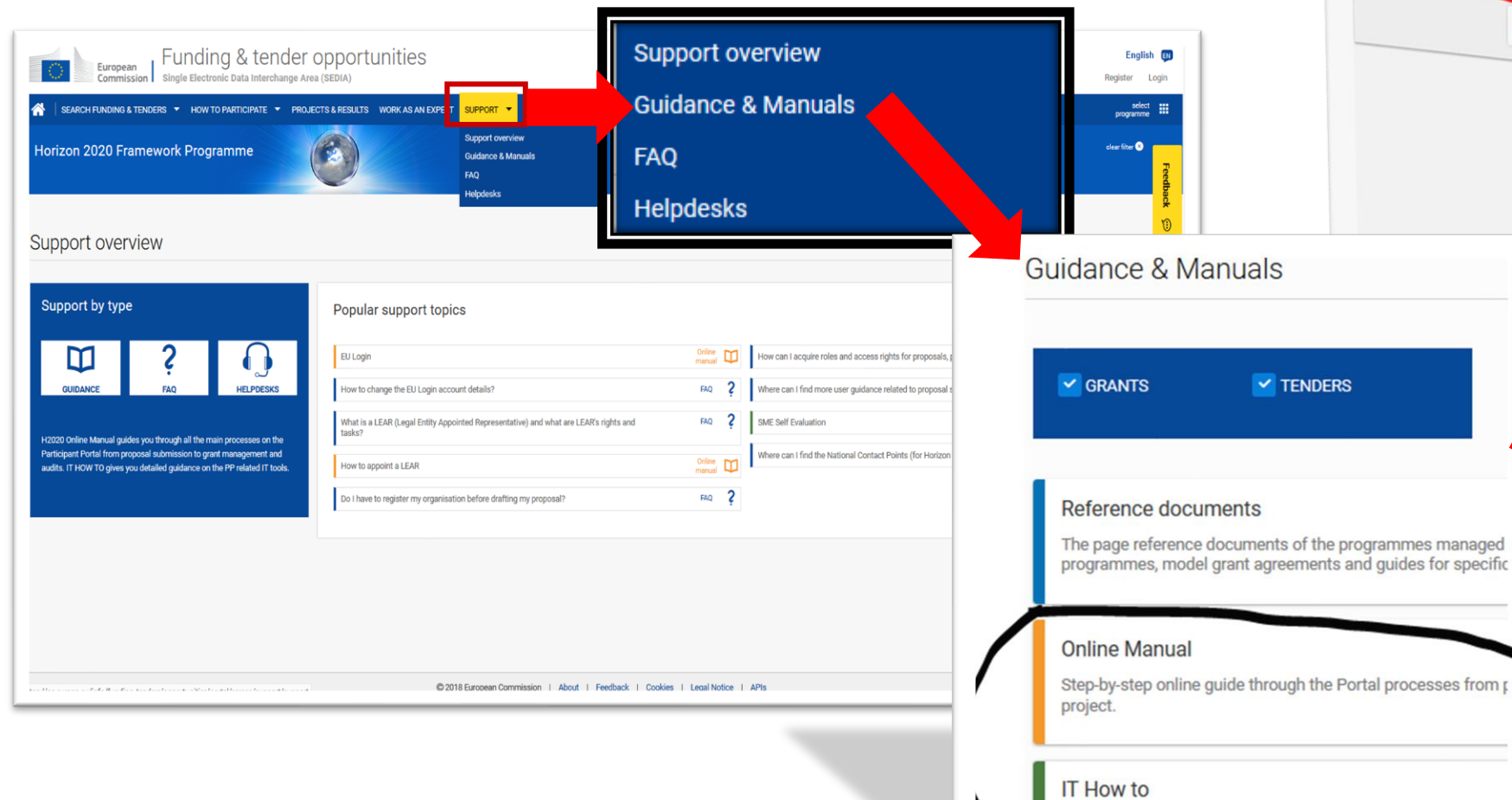

Reference Documents related to tendering o Q Filter Legislation Work programme & call documenta Grant agreements and contracts Guidance Templates & forms Funding & Tendera Portal

Clear filter

Creative Europe (CREA)

Programming period

2021-2027

IT support guide with step-by-step walkthroughs and videos.

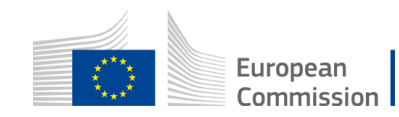

**Reference Documents** 

This page includes reference documents of

Please select the programme to see the refe

Grants

specific actions.

Procurement

#### **Creative Europe Desks**

Your gateway to the Creative Europe Programme

https://ec.europa.eu/programmes/creative-europe/contact\_en

Help to develop your project, prepare your application and build partnerships.

The Desks provide these services:

- 1. Free information and guidance on how to access funding opportunities under the Creative Europe Programme;
- 2. Regular updates on European audiovisual and culture issues;
- 3. Networking support facilitating contact between cultural operators in different countries and partner finding;
- 4. Targeted info days, workshops, seminars;
- 5. Informative websites with all the latest news.

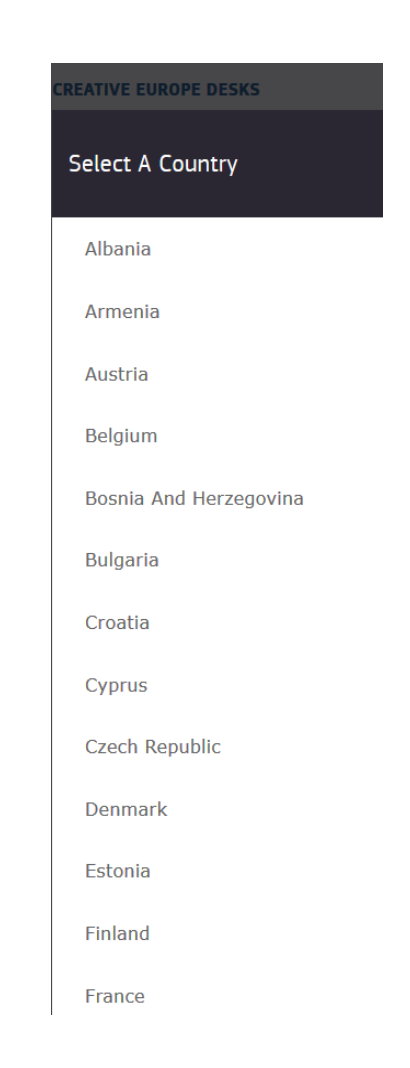

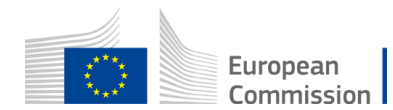

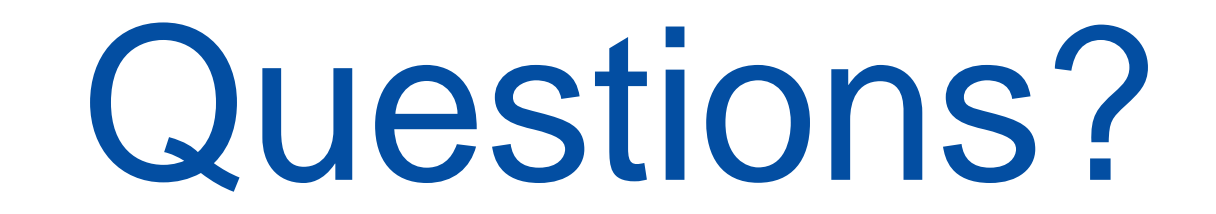

# Please use the chat

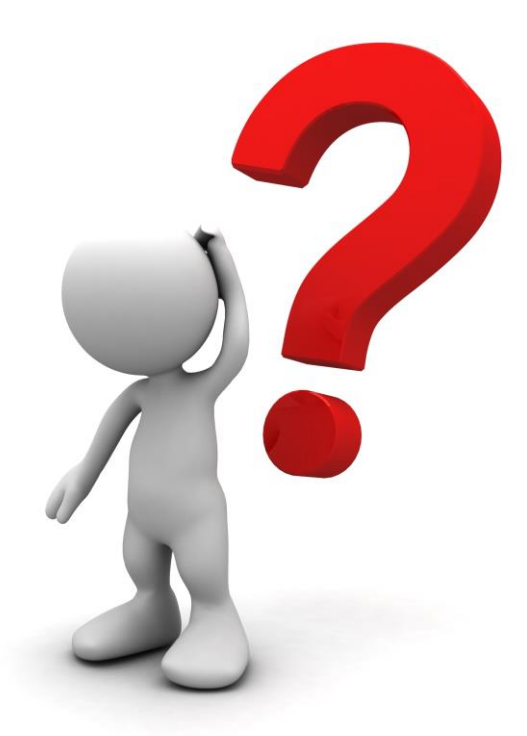

function

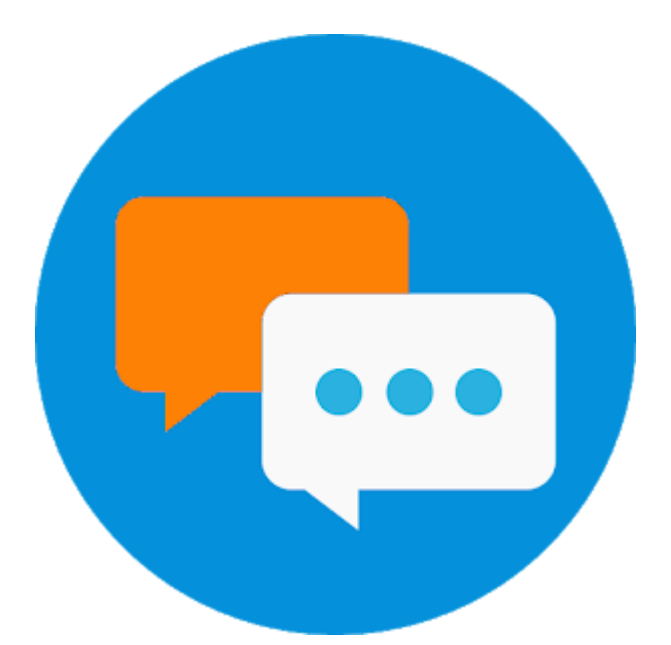

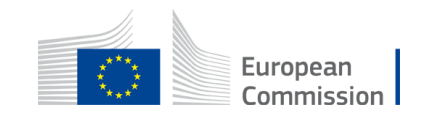

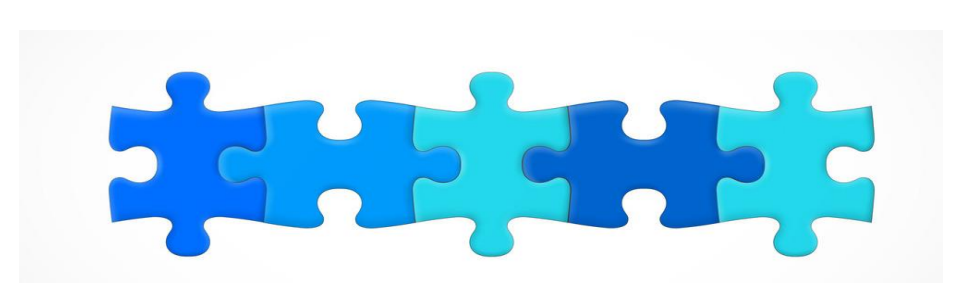

- 1. Key features
- 2. Structure of the call + Q&A
- 3. MEDIA database how generate your admissions + Q&A
- 4. Introduction to the submission system in e-Grants + Q&A
- 5. Tips for proposal preparation

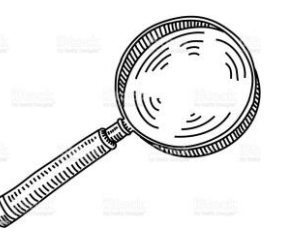

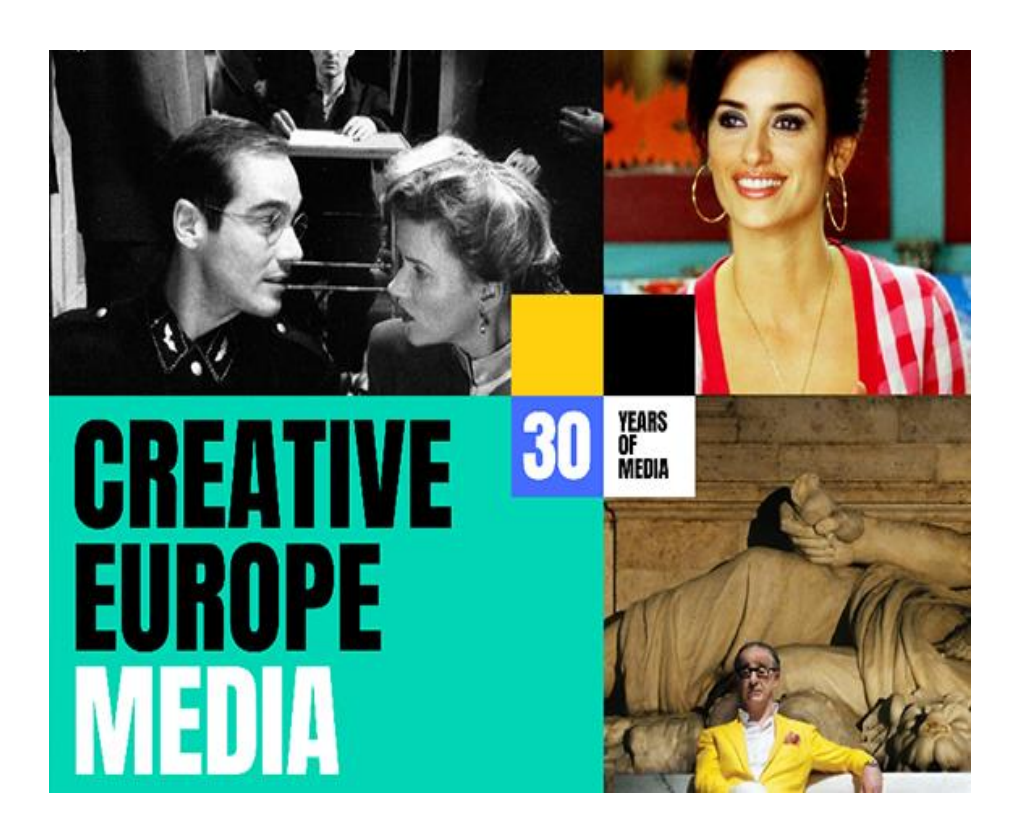

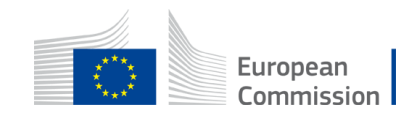

### **Tips for proposal preparation (1)**

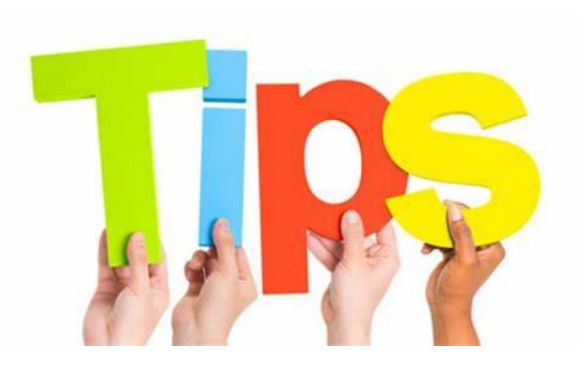

#### Get familiar with:

- the submission Wizard, online manual and IT helpdesk
- the structure of the application form
- the templates to be filled in (part B, annexes, part C...)

Submit proposals well in advance before call closure.

You can resubmit your proposal as needed until the closure of the call.

Once the Call is closed, the last submitted version will be evaluated

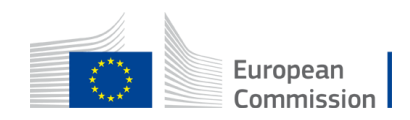

### Tips for proposal preparation (2)

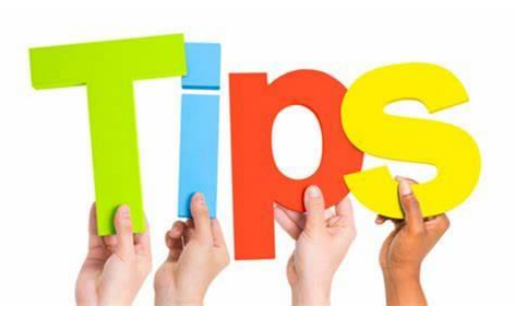

One PIC number = one application **even** if you cover more than one territory (NB: the national authority still has to certify your admissions for each country separately)

Certification of admissions – single annex, separate worksheets per national authority (upload as pdf)

The annex called 'Info on Independence and Ownership/Control' is the former 'shareholding attestation' annex (upload in excel format)

You need to re-name your annexes (remove brackets) before uploading

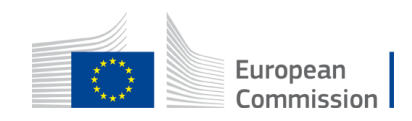

#### **Tips for proposal preparation (3)**

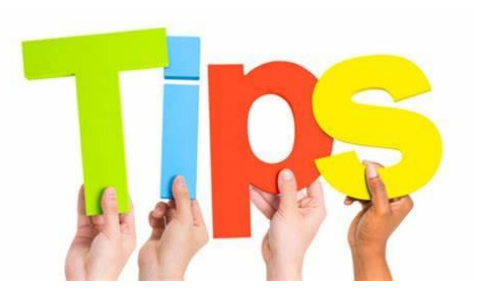

#### **Budget**

- Use budget category 'purchase costs other goods, works and services' only
- Indirect costs (7%) added automatically to your costs
- 'Requested EU contribution' = estimated grant in MEDIA DB

Calculate the amount corresponding to 70% of direct + indirect costs to match your requested EU contribution

Determine the amount of direct costs in light of this

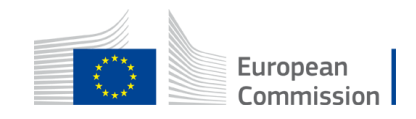

### **Tips for proposal preparation (4)**

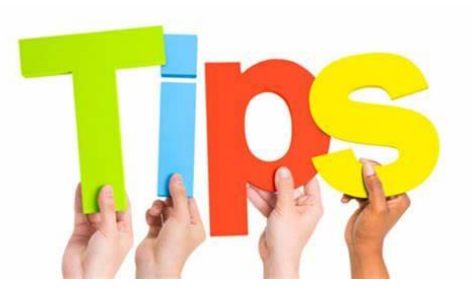

#### Part B: technical description

- project summary = abstract (part A)
- parts 1 4 = two questions to answer (leave the rest blank) 1.1 background & general objectives and 4.2 project team
- work plan & work packages = only one WP (corresponding to the 'reinvestment strategy')

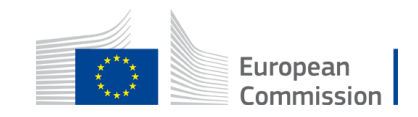

### **Tips for proposal preparation (5)**

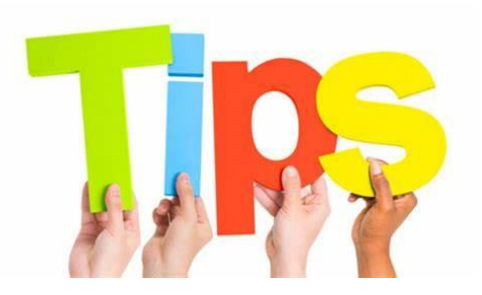

#### MEDIA database

- Study eligibility criteria to ensure maximum accuracy of estimated grant (copyright year, nationality of film, etc.)
- Ensure that year and territory are filled in before adding films
- 'Edit' available even after 'submission'

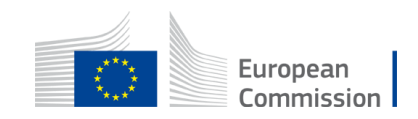

## Thank you for your attention!

#### Contact: **for questions about the call** <u>EACEA-FILM-DISTRIBUTION@ec.europa.eu</u> **for questions about the MEDIA database** <u>EACEA-MEDIA-DB@ec.europa.eu</u>

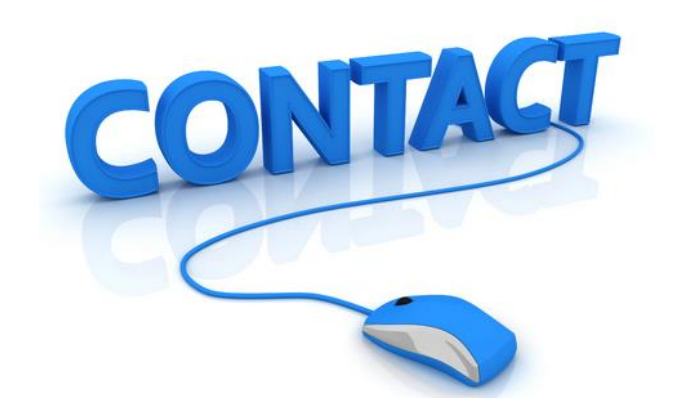

for IT support https://ec.europa.eu/info/funding-tenders/opportunities/portal/screen/support/helpdesks/contact-form

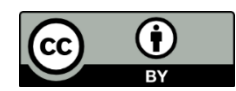

- © European Union 2021
- Unless otherwise noted the reuse of this presentation is authorised under the <u>CC BY 4.0</u> license. For any use or reproduction of elements that are not owned by the EU, permission may need to be sought directly from the respective right holders.

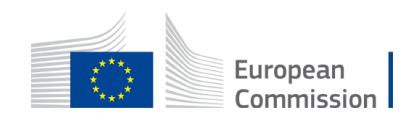

• Slide 5, 24 and 38, source: pixabay.com